71482868 2020-05-01 Gäller från version 01.00.zz (Programvara i enheten)

BA01697D/19/SV/05.20

# Användarinstruktioner **Picomag IO-Link**

Elektromagnetisk flödesmätare

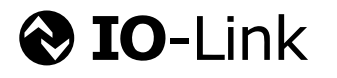

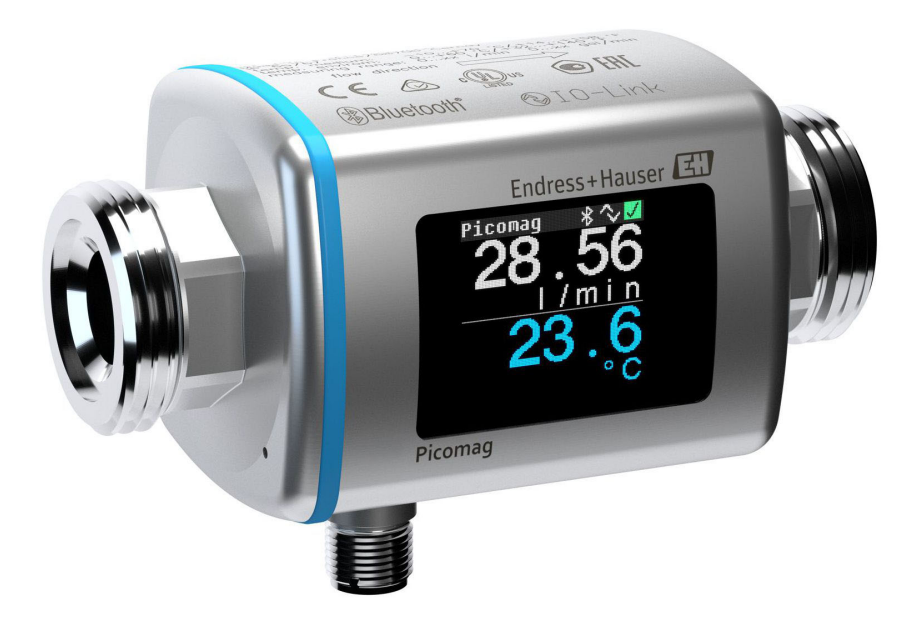

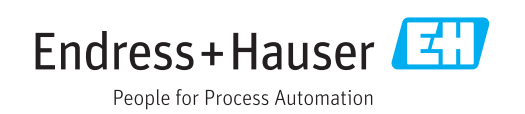

- Se till att dokumentet förvaras på en säker plats så att det alltid finns tillgängligt vid arbete på eller med enheten.
- För att undvika skador på personer eller lokalen, läs noga avsnittet "Grundläggande säkerhetsinstruktioner", samt alla andra säkerhetsinstruktioner i dokumentet som är specifika för arbetsprocedurerna.
- Tillverkaren reserverar rätten att modifiera teknisk information utan förvarning. Ditt Endress+Hauser-försäljningscenter kommer att ge dig aktuell information och uppdateringar till dessa instruktioner.

# Innehållsförteckning

| 1                                             | Om detta dokument                                                                                                    | 5                                    |
|-----------------------------------------------|----------------------------------------------------------------------------------------------------|--------------------------------------|
| 1.1<br>1.2<br>1.3<br>1.4                      | Dokumentets funktionSymboler som används1.2.1Säkerhetssymboler1.2.2Elektriska symboler1.2.3Kommunikationssymboler1.2.4Symboler för särskilda typer av<br>information1.2.5Symboler i grafikDokumentationRegistrerade varumärken | 5<br>5<br>5<br>5<br>5<br>6<br>6<br>6 |
| 2                                             | Grundläggande                                                                                                    |                                      |
|                                               | säkerhetsinstruktioner                                                                                                    | 7                                    |
| 2.1<br>2.2<br>2.3<br>2.4<br>2.5<br>2.6<br>2.7 | Krav på personal<br>Avsedd användning<br>Arbetssäkerhet<br>Driftsäkerhet<br>Produktsäkerhet<br>IT-säkerhet<br>Enhetsspecifik IT-säkerhet<br>2.7.1 Åtkomst via appen SmartBlue<br>2.7.2 Skydda mot obehörig åtkomst med         | 7<br>7<br>8<br>8<br>8<br>8<br>8      |
|                                               | lösenord                                                                                                    | 8<br>9                               |
|                                               |                                                                                                    | -                                    |
| 3                                             | Godkännande av leverans och                                                                                                    |                                      |
|                                               | produktidentifiering                                                                                                    | 10                                   |
| 3.1<br>3.2                                    | Godkännande av leveransProduktidentifiering3.2.1Symboler på mätenheten                                                                                                    | 10<br>10<br>11                       |
| 4                                             | Förvaring och transport                                                                                                    | 12                                   |
| 4.1<br>4.2<br>4.3                             | Förvaringsförhållanden                                                                                                    | 12<br>12<br>12                       |
| 5                                             | Installation                                                                                                    | 13                                   |
| 5.1                                           | Installationsbetingelser                                                                                                    | 13                                   |
| 5.2                                           | Montera mätenheten                                                                                                    | 13                                   |
| 6                                             | Elanslutning                                                                                                    | 15                                   |
| 6.1                                           | Anslutningsförhållanden         6.1.1       Krav för anslutningskablar         6.1.2       Stiftadressering, enhetens kontakt                                                                                                  | 15<br>15<br>15                       |
| 6.2<br>6.3                                    | Ansluta mätenheten                                                                                                    | 18<br>18                             |

| <b>7</b><br>7.1                                                                                                    | Användargränssnitt                                                                                                    | 19                                                                                                    |
|----------------------------------------------------------------------------------------------------|----------------------------------------------------------------------------------------------------|----------------------------------------------------------------------------------------------------|
|                                                                                                    | appen                                                                                                    | 19                                                                                                    |
| 8                                                                                                    | Systemintegration                                                                                                    | 20                                                                                                    |
| 8.1                                                                                                    | Översikt över enhetsbeskrivningsfilerna                                                                                                    | 20                                                                                                    |
| 8.2                                                                                                    | Enhetens masterfil                                                                                                    | 20                                                                                                    |
| 9                                                                                                    | Driftsättning                                                                                                    | 21                                                                                                    |
| 9.1                                                                                                    | Slå PÅ mätenheten                                                                                                    | 21                                                                                                    |
| 9.2                                                                                                    | Menyöversikt                                                                                                    | 21                                                                                                    |
| 9.3                                                                                                    | Ronfigurera matenheten         Q.2.1         Identifikation                                                                                                    | 21<br>21                                                                                                    |
|                                                                                                    | 9.3.2 Konfigurera systemets måttenheter                                                                                                    | 21                                                                                                    |
|                                                                                                    | 9.3.3 Ställa in installationsriktning och                                                                                                    |                                                                                                    |
|                                                                                                    | mätning                                                                                                    | 22                                                                                                    |
|                                                                                                    | 9.3.4 Konfigurera IO-modulerna                                                                                                    | 23                                                                                                    |
|                                                                                                    | 9.3.5 Räknare                                                                                                    | 28                                                                                                    |
|                                                                                                    | 9.3.6 Konfigurera displayen                                                                                                    | 29<br>30                                                                                                    |
|                                                                                                    | 9.3.8 Datahantering                                                                                                    | 30                                                                                                    |
| 9.4                                                                                                    | Pågående diagnostikhändelser                                                                                                    | 30                                                                                                    |
|                                                                                                    | 9.4.1 Simulering                                                                                                    | 31                                                                                                    |
| 9.5                                                                                                    | System                                                                                                    | 31                                                                                                    |
|                                                                                                    |                                                                                                    |                                                                                                    |
| 10                                                                                                    | Användning                                                                                                    | 33                                                                                                    |
| <b>10</b><br>10.1                                                                                                    | <b>Användning</b><br>Offline snabbvisning av konfigureringen                                                                                                    | <b>33</b><br>33                                                                                                    |
| <b>10</b><br>10.1<br><b>11</b>                                                                                                    | Användning<br>Offline snabbvisning av konfigureringen<br>Diagnostik och felsökning                                                                                                    | <b>33</b><br>33<br><b>35</b>                                                                                                    |
| <b>10</b><br>10.1<br><b>11</b><br>11.1                                                                                                    | Användning<br>Offline snabbvisning av konfigureringen<br>Diagnostik och felsökning<br>Allmän felsökning                                                                                                    | <b>33</b><br>33<br><b>35</b><br>35                                                                                                    |
| <ul> <li><b>10</b></li> <li>10.1</li> <li><b>11</b></li> <li>11.1</li> <li>11.2</li> </ul>                                                                                                    | Användning<br>Offline snabbvisning av konfigureringen<br>Diagnostik och felsökning<br>Allmän felsökning<br>Diagnostikinformation på lokal display                                                                                                    | <ul> <li>33</li> <li>33</li> <li>35</li> <li>36</li> </ul>                                                                                                    |
| <b>10</b><br>10.1<br><b>11</b><br>11.1<br>11.2                                                                                                    | Användning<br>Offline snabbvisning av konfigureringen<br>Diagnostik och felsökning<br>Allmän felsökning<br>Diagnostikinformation på lokal display<br>11.2.1 Diagnostikmeddelande                                                                                                    | <ul> <li>33</li> <li>33</li> <li>35</li> <li>36</li> <li>36</li> <li>37</li> </ul>                                                                                                    |
| <b>10</b><br>10.1<br><b>11</b><br>11.1<br>11.2<br>11.3<br>11.4                                                                                                    | Användning<br>Offline snabbvisning av konfigureringen<br>Diagnostik och felsökning<br>Allmän felsökning<br>Diagnostikinformation på lokal display<br>11.2.1 Diagnostikmeddelande<br>Översikt över diagnostikhändelser<br>Enbetsinformation                                                                                                    | <ul> <li>33</li> <li>33</li> <li>35</li> <li>36</li> <li>36</li> <li>37</li> <li>38</li> </ul>                                                                                                    |
| <b>10</b><br>10.1<br><b>11</b><br>11.1<br>11.2<br>11.3<br>11.4<br>11.5                                                                                                    | Användning<br>Offline snabbvisning av konfigureringen<br>Diagnostik och felsökning<br>Allmän felsökning<br>Diagnostikinformation på lokal display<br>11.2.1 Diagnostikmeddelande<br>Översikt över diagnostikhändelser<br>Enhetsinformation<br>Firmware-historik                                                                                                    | <ul> <li>33</li> <li>35</li> <li>36</li> <li>36</li> <li>37</li> <li>38</li> <li>38</li> </ul>                                                                                                    |
| <b>10</b><br>10.1<br><b>11</b><br>11.1<br>11.2<br>11.3<br>11.4<br>11.5                                                                                                    | Användning<br>Offline snabbvisning av konfigureringen<br>Diagnostik och felsökning<br>Allmän felsökning<br>Diagnostikinformation på lokal display<br>11.2.1 Diagnostikmeddelande<br>Översikt över diagnostikhändelser<br>Enhetsinformation<br>Firmware-historik                                                                                                    | <ul> <li>33</li> <li>33</li> <li>35</li> <li>36</li> <li>36</li> <li>37</li> <li>38</li> <li>38</li> </ul>                                                                                                    |
| <ol> <li>10.1</li> <li>11.1</li> <li>11.2</li> <li>11.3</li> <li>11.4</li> <li>11.5</li> <li>12</li> </ol>                                                                                                    | Användning<br>Offline snabbvisning av konfigureringen<br>Diagnostik och felsökning<br>Allmän felsökning<br>Diagnostikinformation på lokal display<br>11.2.1 Diagnostikmeddelande<br>Översikt över diagnostikhändelser<br>Enhetsinformation<br>Firmware-historik                                                                                                    | <ul> <li>33</li> <li>33</li> <li>35</li> <li>36</li> <li>36</li> <li>37</li> <li>38</li> <li>38</li> <li>38</li> <li>39</li> </ul>                                                                                                    |
| 10<br>10.1<br>11<br>11.1<br>11.2<br>11.3<br>11.4<br>11.5<br>12<br>13                                                                                                    | Användning<br>Offline snabbvisning av konfigureringen<br>Diagnostik och felsökning<br>Allmän felsökning<br>Diagnostikinformation på lokal display<br>11.2.1 Diagnostikmeddelande<br>Översikt över diagnostikhändelser<br>Enhetsinformation<br>Firmware-historik<br>Tillbehör<br>Teknisk information                                                                                                    | <ul> <li>33</li> <li>33</li> <li>35</li> <li>36</li> <li>36</li> <li>37</li> <li>38</li> <li>38</li> <li>39</li> <li>41</li> </ul>                                                                                                    |
| <ol> <li>10</li> <li>10.1</li> <li>11</li> <li>11.2</li> <li>11.3</li> <li>11.4</li> <li>11.5</li> <li>12</li> <li>13</li> <li>13.1</li> </ol>                                                                                                    | Användning         Offline snabbvisning av konfigureringen         Diagnostik och felsökning         Allmän felsökning         Diagnostikinformation på lokal display         11.2.1         Diagnostikmeddelande         Översikt över diagnostikhändelser         Enhetsinformation         Firmware-historik         Tillbehör         Ingång                                                                                                    | <ul> <li>33</li> <li>33</li> <li>35</li> <li>36</li> <li>36</li> <li>37</li> <li>38</li> <li>38</li> <li>39</li> <li>41</li> <li>41</li> </ul>                                                                                                    |
| <ol> <li>10</li> <li>10.1</li> <li>11</li> <li>11.2</li> <li>11.3</li> <li>11.4</li> <li>11.5</li> <li>12</li> <li>13</li> <li>13.1</li> <li>13.2</li> </ol>                                                                                                   | Användning         Offline snabbvisning av konfigureringen         Diagnostik och felsökning         Allmän felsökning         Diagnostikinformation på lokal display         11.2.1         Diagnostikmeddelande         Översikt över diagnostikhändelser         Enhetsinformation         Firmware-historik         Tillbehör         Ingång         Utgång                                                                                                    | <ul> <li>33</li> <li>33</li> <li>35</li> <li>36</li> <li>36</li> <li>37</li> <li>38</li> <li>38</li> <li>39</li> <li>41</li> <li>41</li> </ul>                                                                                                    |
| <ol> <li>10</li> <li>10.1</li> <li>11</li> <li>11.2</li> <li>11.3</li> <li>11.4</li> <li>11.5</li> <li>12</li> <li>13</li> <li>13.1</li> <li>13.2</li> <li>13.3</li> </ol>                                                                                     | Användning                                                                                                    | <ul> <li>33</li> <li>33</li> <li>35</li> <li>36</li> <li>36</li> <li>37</li> <li>38</li> <li>38</li> <li>39</li> <li>41</li> <li>41</li> <li>41</li> <li>41</li> </ul>                                                                                                    |
| <ol> <li>10</li> <li>10.1</li> <li>11</li> <li>11.2</li> <li>11.3</li> <li>11.4</li> <li>11.5</li> <li>12</li> <li>13</li> <li>13.1</li> <li>13.2</li> <li>13.3</li> <li>13.4</li> </ol>                                                                       | Användning                                                                                                    | <ul> <li>33</li> <li>33</li> <li>35</li> <li>36</li> <li>36</li> <li>37</li> <li>38</li> <li>38</li> <li>39</li> <li>41</li> <li>41</li> <li>41</li> <li>41</li> <li>41</li> </ul>                                                                                                    |
| <ol> <li>10</li> <li>10.1</li> <li>11</li> <li>11.2</li> <li>11.3</li> <li>11.4</li> <li>11.5</li> <li>12</li> <li>13.1</li> <li>13.2</li> <li>13.3</li> <li>13.4</li> <li>13.5</li> <li>12.6</li> </ol>                                                       | Användning         Offline snabbvisning av konfigureringen         Diagnostik och felsökning         Allmän felsökning         Diagnostikinformation på lokal display         11.2.1         Diagnostikmeddelande         Översikt över diagnostikhändelser         Enhetsinformation         Firmware-historik         Tillbehör         Ingång         Utgång         Strömförsörjning         Prestandaegenskaper         Installation         Omgiming                                                                                               | <ul> <li>33</li> <li>33</li> <li>35</li> <li>36</li> <li>36</li> <li>37</li> <li>38</li> <li>38</li> <li>39</li> <li>41</li> <li>41</li> <li>41</li> <li>41</li> <li>41</li> <li>41</li> <li>41</li> <li>41</li> <li>41</li> <li>41</li> <li>41</li> <li>41</li> <li>41</li> <li>41</li> <li>41</li> <li>41</li> <li>41</li> <li>41</li> <li>41</li> <li>41</li> <li>41</li> </ul>                                                                                                    |
| <ol> <li>10</li> <li>10.1</li> <li>11</li> <li>11.2</li> <li>11.3</li> <li>11.4</li> <li>11.5</li> <li>12</li> <li>13.1</li> <li>13.2</li> <li>13.3</li> <li>13.4</li> <li>13.5</li> <li>13.6</li> <li>13.7</li> </ol>                                         | Användning         Offline snabbvisning av konfigureringen         Diagnostik och felsökning         Allmän felsökning         Diagnostikinformation på lokal display         11.2.1         Diagnostikmeddelande         Översikt över diagnostikhändelser         Enhetsinformation         Firmware-historik         Tillbehör         Ingång         Utgång         Strömförsörjning         Installation         Omgivning         Process                                                                                                    | <ul> <li>33</li> <li>33</li> <li>35</li> <li>36</li> <li>36</li> <li>37</li> <li>38</li> <li>38</li> <li>39</li> <li>41</li> <li>41</li> <li>41</li> <li>41</li> <li>41</li> <li>41</li> <li>42</li> <li>42</li> </ul>                                                                                                    |
| <ol> <li>10</li> <li>10.1</li> <li>11</li> <li>11.2</li> <li>11.3</li> <li>11.4</li> <li>11.5</li> <li>12</li> <li>13</li> <li>13.1</li> <li>13.2</li> <li>13.3</li> <li>13.4</li> <li>13.5</li> <li>13.6</li> <li>13.7</li> <li>13.8</li> </ol>               | Användning         Offline snabbvisning av konfigureringen         Diagnostik och felsökning         Allmän felsökning         Diagnostikinformation på lokal display         Diagnostikinformation på lokal display         11.2.1         Diagnostikmeddelande         Översikt över diagnostikhändelser         Enhetsinformation         Firmware-historik         Tillbehör         Ingång         Utgång         Strömförsörjning         Prestandaegenskaper         Installation         Omgivning         Process         Mekanisk konstruktion | <ul> <li>33</li> <li>33</li> <li>35</li> <li>36</li> <li>36</li> <li>37</li> <li>38</li> <li>38</li> <li>39</li> <li>41</li> <li>41</li> <li>41</li> <li>41</li> <li>41</li> <li>41</li> <li>42</li> <li>42</li> <li>43</li> </ul>                                                                                                    |
| <ol> <li>10</li> <li>10.1</li> <li>11</li> <li>11.2</li> <li>11.3</li> <li>11.4</li> <li>11.5</li> <li>12</li> <li>13</li> <li>13.1</li> <li>13.2</li> <li>13.3</li> <li>13.4</li> <li>13.5</li> <li>13.6</li> <li>13.7</li> <li>13.8</li> <li>13.9</li> </ol> | Användning         Offline snabbvisning av konfigureringen         Diagnostik och felsökning         Allmän felsökning         Diagnostikinformation på lokal display         11.2.1         Diagnostikmeddelande         Översikt över diagnostikhändelser         Enhetsinformation         Firmware-historik         Tillbehör         Ingång         Utgång         Strömförsörjning         Prestandaegenskaper         Installation         Omgivning         Process         Mekanisk konstruktion                                                | <ul> <li>33</li> <li>33</li> <li>35</li> <li>36</li> <li>36</li> <li>37</li> <li>38</li> <li>38</li> <li>39</li> <li>41</li> <li>41</li> &lt;</ul> |

| 14    | Bilaga 46                    |
|-------|------------------------------|
| 14.1  | Radiogodkännanden 46         |
|       | 14.1.1 Europa 46             |
|       | 14.1.2 Canada and USA 46     |
|       | 14.1.3 Indien 46             |
|       | 14.1.4 Singapore 46          |
|       | 14.1.5 Thailand 47           |
|       | 14.1.6 Argentina 47          |
|       | 14.1.7 Taiwan 47             |
|       | 14.1.8 Brasilien 47          |
|       | 14.1.9 Sydkorea 48           |
|       | 14.1.10 Andra länder 48      |
| 14.2  | IO-Link-processdata 49       |
|       | 14.2.1 Datastruktur          |
|       | 14.2.2 Diagnosinformation 49 |
| 14.3  | IO-Link ISDU-parameterlista  |
|       |                              |
| Sökir | ndex 58                      |

## 1 Om detta dokument

## 1.1 Dokumentets funktion

Den här bruksanvisningen innehåller all information som behövs under de olika faserna av enhetens livcykel, från produktidentifiering, godkännande av leverans och förvaring, till montering, anslutning, drift och idrifttagning, samt felsökning, underhåll och avfallshantering.

## 1.2 Symboler som används

### 1.2.1 Säkerhetssymboler

| Symbol        | Betydelse                                                                                                    |  |  |
|---------------|----------------------------------------------------------------------------------------------------|--|--|
| <b>A</b> FARA | <b>FARA!</b><br>Den här symbolen varnar för en farlig situation. Om inte denna situation undviks leder<br>det till allvarlig eller dödlig olycka.                 |  |  |
|               | <b>VARNING!</b><br>Den här symbolen varnar för en farlig situation. Om inte denna situation undviks kan<br>det leda till allvarlig eller dödlig olycka.           |  |  |
| A OBSERVERA   | <b>FÖRSIKTIGHET!</b><br>Den här symbolen varnar för en farlig situation. Om inte denna situation undviks kan<br>det leda till mindre eller medelallvarlig olycka. |  |  |
| OBS           | <b>OBS!</b><br>Den här symbolen anger information om procedurer och andra uppgifter som inte orsakar personalskada.                                               |  |  |

### 1.2.2 Elektriska symboler

| Symbol | Betydelse  |
|--------|------------|
|        | Likström   |
| $\sim$ | Växelström |

### 1.2.3 Kommunikationssymboler

| Symbol             | Betydelse                                                                                                    |
|--------------------|----------------------------------------------------------------------------------------------------|
| *                  | <b>Bluetooth®</b><br>Trådlös dataöverföring mellan enheter över korta avstånd.                                                                                                    |
| <b>€ IO</b> -Link® | <b>IO-Link</b><br>Kommunikationssystem för att ansluta smarta sensorer och ställdon till ett<br>automationssystem. IO-Link-tekniken är standardiserad under beskrivningen "Digitalt<br>gränssnitt för små givare och ställdon för förbindelse punkt-till-punkt (SDCI)" i<br>standarden IEC 61131-9. |

### 1.2.4 Symboler för särskilda typer av information

| Symbol                 | Betydelse                                                                     |
|------------------------|-------------------------------------------------------------------------------|
| $\checkmark$           | <b>Tillåtet</b><br>Procedurer, processer eller åtgärder som är tillåtna.      |
| $\checkmark\checkmark$ | <b>Föredragen</b><br>Procedurer, processer eller åtgärder som är att föredra. |

| Symbol     | Betydelse                                                                  |  |  |
|------------|----------------------------------------------------------------------------|--|--|
|            | <b>Förbjuden</b><br>Procedurer, processer eller åtgärder som är förbjudna. |  |  |
| i          | Tips<br>Anger tilläggsinformation.                                         |  |  |
|            | Referens till dokumentation                                                |  |  |
|            | Sidreferens                                                                |  |  |
|            | Bildreferens                                                               |  |  |
|            | Anmärkning eller enskilt arbetsmoment som ska iakttas                      |  |  |
| 1., 2., 3  | Serie med steg                                                             |  |  |
| L <b>.</b> | Resultat av ett arbetsmoment                                               |  |  |

### 1.2.5 Symboler i grafik

| Symbol   | Betydelse     |
|----------|---------------|
| 1, 2, 3, | Artikelnummer |
| A, B, C, | Vyer          |

## 1.3 Dokumentation

En översikt över omfånget av den medföljande tekniska dokumentationen finns i:

- W@M Device Viewer: Ange mätenhetens serienummer (www.endress.com/deviceviewer)
- *Endress+Hausers driftapp*: skriv in serienumret på mätenheten eller skanna 2D-koden på mätenheten.

## 1.4 Registrerade varumärken

### **O**IO-Link<sup>®</sup>

Är ett registrerat varumärke. Det får endast användas i samband med produkter och tjänster av medlemmar av IO-Link Community eller av icke-medlemmar som har en lämplig licens. För mer detaljerad information om hur IO-Link får användas, se reglerna för IO-Link Community på: www.io.link.com.

### Trådlös Bluetooth®-teknologi

#### ₿®

Ordmärket och logotypen Bluetooth<sup>®</sup> är registrerade varumärken som tillhör Bluetooth SIG, Inc. och all användning av sådana varumärken av Endress+Hauser sker under licens.

#### Apple®

Apple, Apple-logotypen, iPhone och iPod touch är varumärken som tillhör Apple Inc., registrerat i USA och andra länder. App Store är ett varumärke för tjänster som tillhör Apple Inc.

#### Android®

Android, Google Play och Google Play-logotypen är varumärken som tillhör Google Inc.

## 2 Grundläggande säkerhetsinstruktioner

## 2.1 Krav på personal

Personal som utför installation, driftsättning, diagnostik och underhåll måste uppfylla följande krav:

- De ska vara utbildade, kvalificerade specialister som är behöriga för den här specifika funktionen och uppgiften.
- ► De ska vara auktoriserade av anläggningens ägare/operatör.
- De ska ha god kännedom om lokala/nationella förordningar.
- Innan arbetet startas ska de ha läst och förstått instruktionerna i manualen och tilläggsdokumentationen, liksom certifikaten (beroende på applikation).
- De ska följa anvisningarna och efterleva grundläggande villkor.

Driftpersonalen måste uppfylla följande krav:

- De ska ha mottagit anvisningar och behörighet enligt uppgiftens krav från anläggningens ägare-operatör.
- ▶ Följ instruktionerna i denna manual.

## 2.2 Avsedd användning

#### Användning och medium

Den mätenhet som beskrivs i dessa kortfattade anvisningar är endast avsedd för mätning av flöde i vätskor med en lägsta konduktivitet på 20  $\mu$ S/cm.

För att säkerställa att mätenheten är i korrekt skick vid användning:

 Använd endast mätenheten för medium som de vätskeberörda delarna är resistenta mot.

#### Felaktig användning

Annan användning än den avsedda kan medföra säkerhetsrisker. Tillverkaren har inget ansvar för skador som beror på felaktig eller ej avsedd användning.

#### **A**VARNING

# Risk för skador på grund av korrosiva eller slipande vätskor och omgivningsförhållanden!

- Verifiera att processvätskan är kompatibel med sensorns material.
- ► Säkerställ resistansen hos alla medieberörda material under processen.
- Håll trycket och temperaturen inom det angivna området.

#### Kvarvarande risker

#### **A**VARNING

Elektroniken och mediet kan göra ytorna heta. Detta innebär en risk för brännskador!

► Skydda mot kontakt vid förhöjda vätsketemperaturer för att undvika brännskador.

## 2.3 Arbetssäkerhet

För arbete på och med enheten:

• Använd erforderlig personskyddsutrustning enligt nationella/lokala förordningar.

För svetsarbete på rörledningarna:

► Jorda inte svetsutrustningen i mätenheten.

## 2.4 Driftsäkerhet

Risk för personskada!

- Använd endast enheten vid rätt tekniska och säkra förhållanden.
- Operatören är ansvarig för störningsfri användning av enheten.

## 2.5 Produktsäkerhet

Den här mätenheten är konstruerad enligt god teknisk standard för att uppfylla de senaste säkerhetskraven, har testats och lämnat fabriken i ett skick där den är säker att använda.

Den uppfyller allmänna och lagstadgade säkerhetskrav. Den uppfyller också de EU-direktiv som står på den enhetsspecifika EU-försäkran om överensstämmelse. Endress+Hauser bekräftar detta genom CE-märkningen på enheten.

## 2.6 IT-säkerhet

Vår garanti är endast giltig om enheten har installerats och använts i enlighet med bruksanvisningen. Enheten är utrustad med säkerhetsmekanismer som skyddar den mot oavsiktliga ändringar av inställningarna.

IT-säkerhetsåtgärder som ger extra skydd för enheten och tillhörande dataöverföring måste vidtas av operatörerna själva i linje med deras egna säkerhetsstandarder.

## 2.7 Enhetsspecifik IT-säkerhet

### 2.7.1 Åtkomst via appen SmartBlue

Det finns två åtkomstnivåer (användarroller) för enheten: **Operatör** (Operator) och **Underhåll** (Maintenance). Användarrollen **Underhåll** (Maintenance) är standardinställningen.

Om en användarspecifik åtkomstskod inte är definierad (i parametern **Ställ in** å**tkomstkod** (Set access code)), fortsätter standardinställningen **0000** att gälla och användarrollen **Underhåll** (Maintenance) är automatiskt aktiv. Enhetens konfigureringsdata är inte skrivskydddade och kan redigeras när som helst.

Om en användarspecifik åtkomstkod har definierats (i parametern **Ställ in åtkomstkod** (Set access code)), är alla parametrar skrivskyddade och enheten är tillgänglig med användarrollen **Operatör** (Operator). Den tidigare definierade åtkomstkoden måste först skrivas in igen innan användarrollen **Underhåll** (Maintenance) blir aktiv och alla parametrar får skrivåtkomst.

## 2.7.2 Skydda mot obehörig åtkomst med lösenord

Det finns olika lösenord tillgängliga för att skrivskydda enhetens parametrar eller skydda mot obehörig åtkomst av enheten via Bluetooth®-gränssnittet.

- Användarspecifik åtkomstkod Skydda skrivåtkomst till enhetsparametrarna via appen SmartBlue
- Bluetooth-nyckel
   Lösenordet skyddar en anslutning mellan en manöverenhet (t.ex. smarttelefon, surfplatta) och enheten via Bluetooth<sup>®</sup>-gränssnittet.

#### Allmänt om användningen av lösenord

- Den åtkomstkod och Bluetooth-nyckel som medföljer enheten ska ändras vid driftsättningen.
- Följ allmänna regler för hur man skapar ett säkert lösenord när du definierar och hanterar åtkomstkoden eller Bluetooth-nyckeln.
- Användaren ansvarar för att åtkomstkoden och Bluetooth-nyckeln hanteras med försiktighet.

### 2.7.3 Åtkomst via trådlös Bluetooth®-teknik

Säker signalöverföring via den trådlösa Bluetooth®-tekniken använder en krypterad metod som är testad av Fraunhoferinstitutet.

- Enheten visas inte via trådlös *Bluetooth*®-teknik utan SmartBlue-appen.
- Endast en punkt-till-punkt-anslutning upprättas mellan enheten och en smarttelefon eller surfplatta.
- Det trådlösa *Bluetooth*®-teknikgränssnittet kan avaktiveras via SmartBlue.

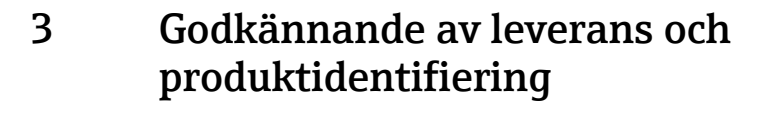

## 3.1 Godkännande av leverans

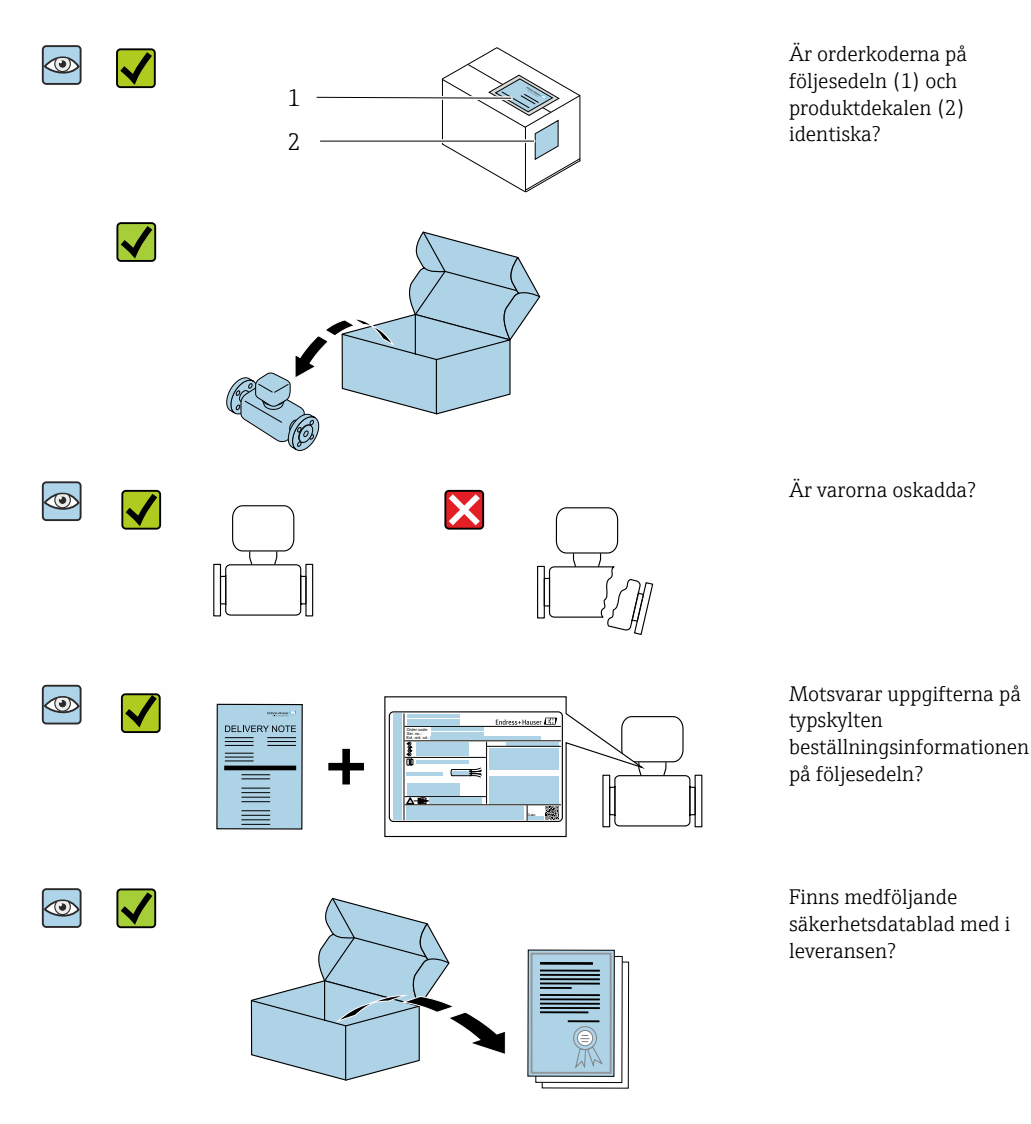

Kontakta ditt Endress+Hauser-säljkontor om något av kraven ovan inte uppfylls.
 Beroende på enhetsversion ingår inte alltid CD-ROM-skivan i leveransen! Den tekniska dokumentationen kan hämtas via internet eller *Endress+Hauser Operations App*, se "Produktidentifikation".

## 3.2 Produktidentifiering

Följande alternativ finns för att identifiera mätenheten:

- Märkskylten
- Beställningskod som beskriver enhetens funktioner på följesedeln
- Ange serienumret på märkskylten i W@M Device Viewer (www.endress.com/deviceviewer): all information om mätenheten visas.
- Skriv in serienumret från märkskylten i *Endress+Hauser Operations*-appen eller skanna den tvådimensionella DataMatrix-koden (QR-koden) på mätenheten med *Endress +Hauser Operations*-appen: all information om mätenheten visas.

## 3.2.1 Symboler på mätenheten

| Symbol | Betydelse                                                                                                    |
|--------|----------------------------------------------------------------------------------------------------|
| Δ      | <b>VARNING!</b><br>Den här symbolen varnar för en farlig situation. Om inte denna situation undviks kan det leda till<br>allvarlig eller dödlig olycka. |
| Ĩ      | Referens till dokumentation<br>Anger motsvarande enhetsdokumentation.                                                                                   |

## 4 Förvaring och transport

## 4.1 Förvaringsförhållanden

Observera följande om förvaring:

- ► Förvara i originalförpackningen för att skydda mot stötar.
- ▶ Förvara på en torr plats.
- ► Förvara inte utomhus.

Förvaringstemperatur→ 🗎 42

## 4.2 Transportera produkten

Transportera enheten till mätpunkten i dess originalförpackning.

Avlägsna inte de skyddskåpor eller skyddshättor som sitter på processanslutningarna. De förhindrar mekaniska skador på tätningsytor eller föroreningar i mätröret.

## 4.3 Kassering av emballage

Allt emballage är skonsamt mot miljön och 100 % återvinningsbart: kartong i enlighet med det europeiska förpackningsdirektivet 94/62/EG. Att kartongen går att återvinna visas med RESY-symbolen.

## 5 Installation

## 5.1 Installationsbetingelser

### 5.1.1 Monteringsposition

#### Installationsplats

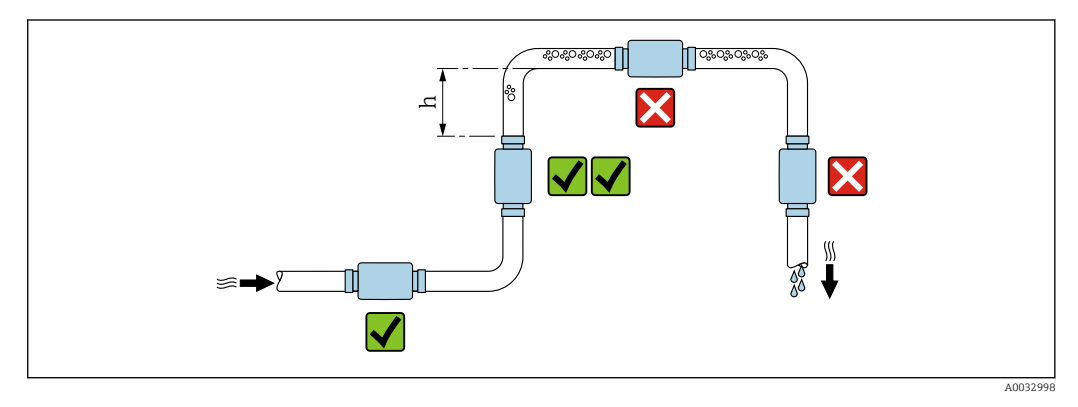

Montera helst sensorn i ett stigande rör och säkerställ tillräckligt avstånd till nästa rörknä: h  $\geq~2~\times$  DN

#### Inlopp och utlopp

Inga inlopp och utlopp behöver beaktas.

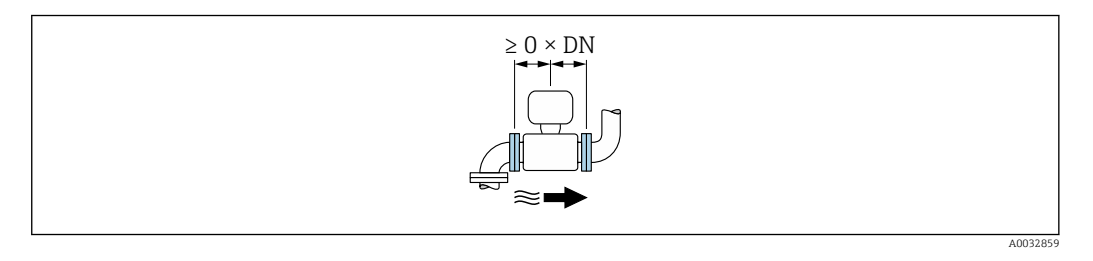

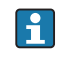

Installationsmått: information om måtten och de installationslängderna på enheten  $\rightarrow \cong 43$ 

Pilen pekar i den föredragna flödesriktningen. Mätning i den andra riktningen är också möjligt.→ 🗎 22

## 5.2 Montera mätenheten

#### **A**VARNING

#### Risk för brännskada!

Om mediets temperatur eller omgivningstemperatur<br/>en överskrider 50 °C kan områden på huset hettas upp till över 65 °C.

► Sätt upp en säkerhetsanordning så att huset inte kan vidröras oavsiktligt.

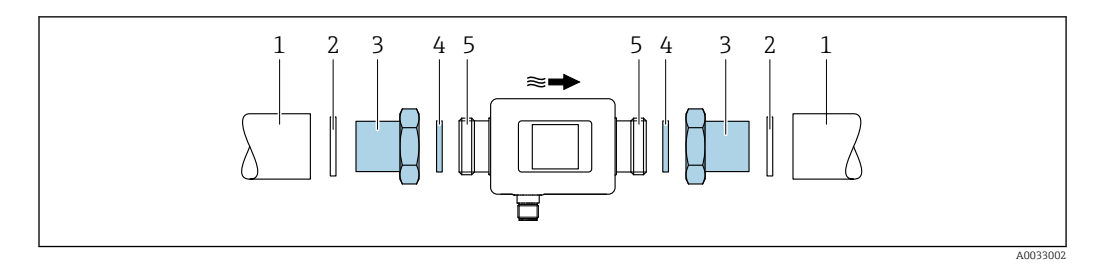

- 1 Rör
- Tätning (inte inkluderad) Adapter: tillgängliga adaptrar → 🗎 39 Tätning (inkluderad i leveransen) Mätenhetsanslutning 2 3 4 5

## 6 Elanslutning

## 6.1 Anslutningsförhållanden

### 6.1.1 Krav för anslutningskablar

Nationella föreskrifter och standarder gäller.

| Anslutningskabel       | M12 x 1 A-kodad                                                              |
|------------------------|------------------------------------------------------------------------------|
| Ledarens tvärsnitt     | Minst 0,12 mm <sup>2</sup> (AWG26)                                           |
| Temperaturintervall    | -10 +90 °C (+14 +194 °F)                                                     |
| Kapslingsklass         | IP65/67, föroreningsgrad 3                                                   |
| Luftfuktighet och fukt | Passande för inomhusmiljöer med upp till 100 % rh (våta och fuktiga platser) |

## 6.1.2 Stiftadressering, enhetens kontakt

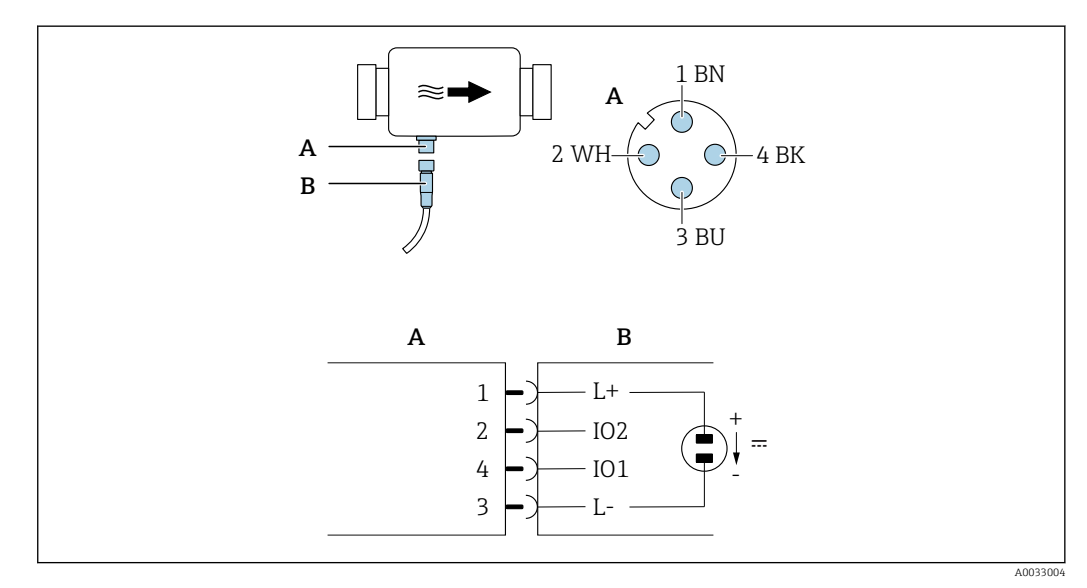

A Kontakt (Picomag)

B Uttag (kundsidan)

| Stift | Tilldelning | Färg  | Beskrivning                                                |
|-------|-------------|-------|------------------------------------------------------------|
| 1     | L+          | Brun  | Matningsspänning + (18 30 V <sub>likström</sub> /max. 3 W) |
| 2     | IO2         | Vit   | Ingång/utgång 2, kan konfigureras oberoende av IO1         |
| 3     | L-          | Blå   | Matningsspänning -                                         |
| 4     | IO1         | Svart | Ingång/utgång 1, kan konfigureras oberoende av IO2         |

#### Kontaktutgång konfigureringsversion

Omkopplingen av IO1 och IO2 kan konfigureras oberoende av varandra.

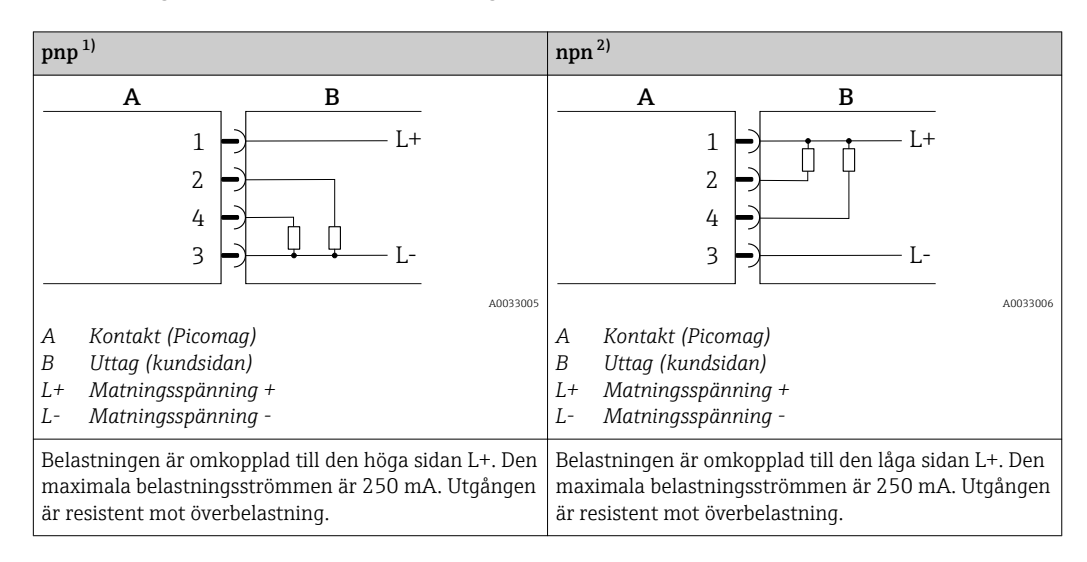

1) positiv negativ positiv (omkopplare i höga änden)

2) negativ positiv negativ (omkopplare i låga änden)

#### Pulsutgång konfigureringsversion

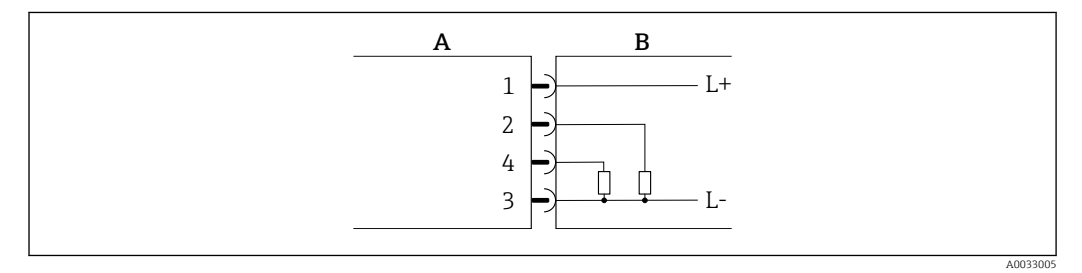

🖻 1 Pulsutgång med PNP-kontaktfunktion

- A Kontakt (Picomag)
- B Uttag (kundsidan)
- L+ Matningsspänning +
- L- Matningsspänning -

Belastningen är omkopplad till den höga sidan L+. Den maximala belastningsströmmen är 250 mA. Utgången är resistent mot överbelastning.

#### Strömutgång konfigureringsversion

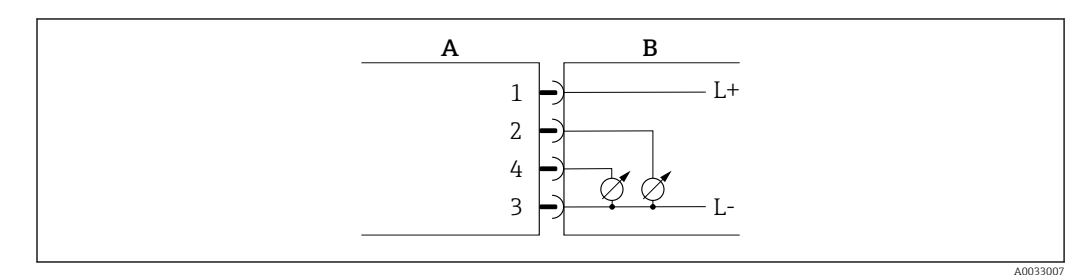

🖻 2 Strömutgång, aktiv, 4 ... 20 mA

- A Kontakt (Picomag)
- B Uttag (kundsidan)
- L+ Matningsspänning +
- L- Matningsspänning -

Strömmen går från utgången till L-. Maximal belastning får inte överskrida 500  $\Omega$ . En högre belastning förvränger utsignalen.

#### Spänningsutgång konfigureringsversion

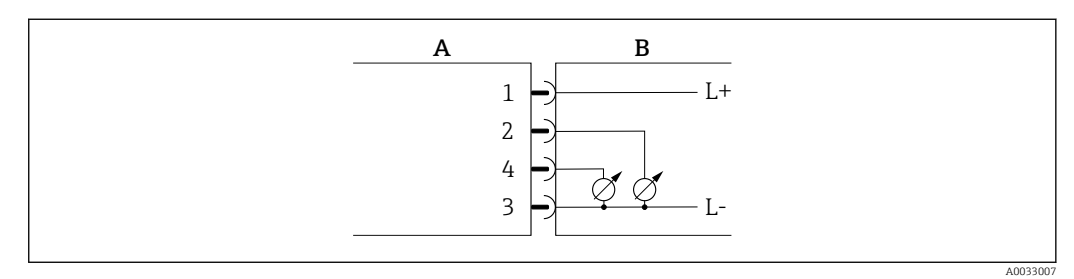

- 🗟 3 Spänningsutgång, aktiv 2 ... 10 V
- A Kontakt (Picomag)
- B Uttag (kundsidan)
- L+ Matningsspänning +
- L- Matningsspänning -

Spänningen från utgången tillämpas på L-. Belastningen måste vara minst 500  $\Omega$ . Utgången är resistent mot överbelastning.

#### Statusinläsning konfigureringsversion

- 15 V (påslagningströskel)
- 5 V (avstängningströskel)

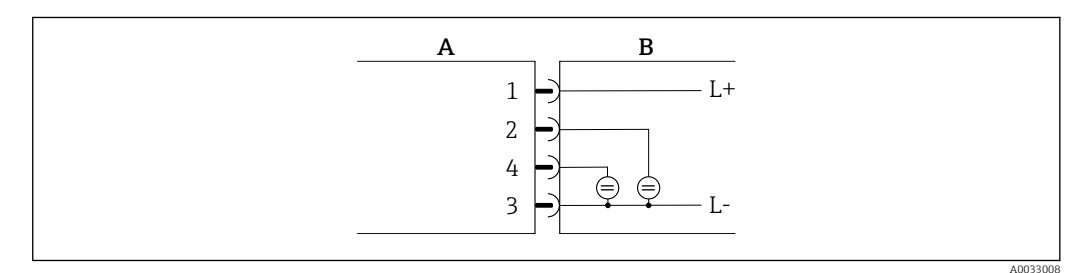

#### E 4 Statusingång

- A Kontakt (Picomag)
- B Uttag (kundsidan)
- L+ Matningsspänning +
- L- Matningsspänning -

Inre resistans: 7,5 k $\Omega$ 

#### IO-Link konfigureringsversion

P Valet är endast möjligt för utgång 1 i undermenyn Utgång 1 $\rightarrow$  🗎 23

Mätenheten har ett gränssnitt för kommunikation via IO-Link med en överföringshastighet på 38 400 Bd och med en ytterligare IO-funktion på stift 2. Detta kräver en armatur som är IO-Link-kompatibel (IO-Link master) för drift. Gränssnittet för kommunikation via IO-Link möjliggör direktåtkomst till process- och diagnostikdata.

#### 6.2 Ansluta mätenheten

## OBS

## Mätenheten får endast installeras av utbildade tekniker.

- ► Följ nationella och internationella föreskrifter som gäller för installering av elekrotekniska system.
- ► Strömförsörjning enligt EN 50178, SELV, PELV eller Klass 2.
- 1. Stäng av strömmen till systemet.
- 2. Anslut mätenheten via kontakten.

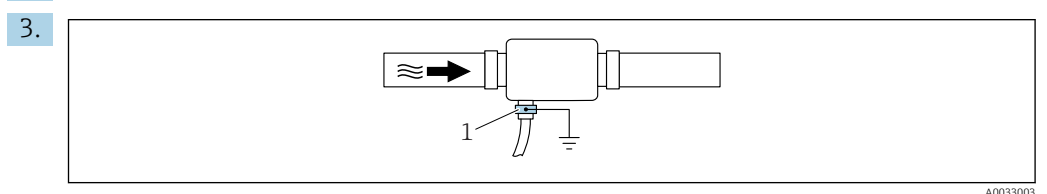

Vid icke-jordade rör:

Enheten måste jordas med jordanslutningstillbehöret.

#### Kontroll efter anslutning 6.3

| Är kablarna och enheten oskadda (visuell inspektion)?         |  |
|---------------------------------------------------------------|--|
| Har kablarna tillräckligt belastningsskydd?                   |  |
| Är kontakten korrekt ansluten?                                |  |
| Motsvarar matningsspänningen specifikationerna på mätenheten? |  |
| Är stifttilldelningen för kontakten korrekt?                  |  |
| Är potentialutjämningen korrekt utförd?                       |  |

## 7 Användargränssnitt

## 7.1 Åtkomst till driftmenyn via SmartBlue-appen

Enheten kan manövreras och konfigureras via SmartBlue-appen. I det här fallet upprättas anslutningen via det trådlösa Bluetooth<sup>®</sup>-gränssnittet.

Funktioner som hanteras

- Enhetsval i Live-lista och åtkomst till enheten (inloggning)
- Konfigurera enheten
- Åtkomst till mätvärden, enhetsstatus och diagnostikinformation

SmartBlue-appen kan laddas ner kostnadsfritt till Android-enheter (Google Playstore) och iOS-enheter (iTunes Apple Shop) : *Endress+Hauser SmartBlue* 

Direkt till appen med QR-kod:

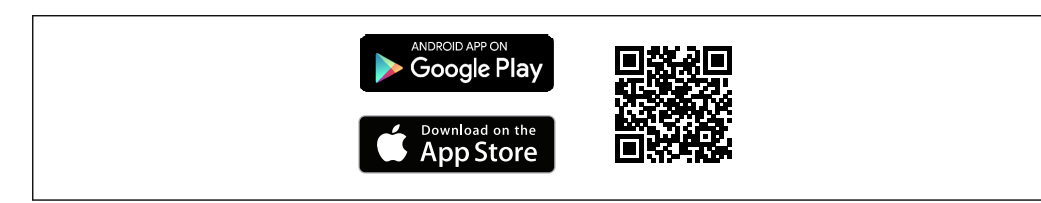

#### Systemkrav

- iOS-enheter:
- iOS9.0 eller högre

 Android-enheter: Android 4.4 KitKat eller senare

Ladda ner SmartBlue-appen:

- 1. Installera och starta SmartBlue-appen.
  - En Live-lista visar alla tillgängliga enheter.
     Listan visar enheter med konfigurerat taggnamn. Standardinställningen för taggnamn är EH\_DMA\_XYZZ (XYZZ = de sista 7 siffrorna i enhetens serienummer).
- 2. För Android-enheter, aktivera GPS-position (inte nödvändigt för enheter med IOS)
- 3. Välj enheten i Live-listan.
  - └ Dialogrutan för inloggning öppnas.

#### Logga in:

- 4. Ange användarnamnet: admin.
- 5. Ange det initiala lösenordet: enhetens serienummer.
  - När du loggar in för första gången visas ett meddelande som råder dig att byta lösenord.
- 6. Bekräfta din inmatning.

🛏 Huvudmenyn öppnas.

7. Valfritt: Byt lösenord:

Navigera igenom informationen om enheten: svep skärmbilden åt sidan.

## 8 Systemintegration

Mätenheten har ett gränssnitt som kommunicerar via IO-Link. IO-Link-gränssnittet tillåter direktåtkomst att behandla och diagnosticera data och gör det möjligt för användaren att konfigurera mätenheten på språng.

Egenskaper:

- IO-Link-specifikation: version 1.1
- IO-Link smart sensor Profile 2:a versionen
- SIO-läge: ja
- Hastighet: COM2 (38,4 kBd)
- Kortast cykeltid: 10 ms
- Processdatabredd: 120 bit
- IO-Link datalagring: ja
- Blockkonfiguration: nej
- Enhetsdrift: Mätenheten kan tas i drift 4 sekunder efter att matningsspänningen har kopplats in

[] Mer information om IO-Link finns på www.io-link.com

Översikt över hela parameterlistan IO-Link ISDU  $\rightarrow \cong 50$ 

## 8.1 Översikt över enhetsbeskrivningsfilerna

Aktuella versionsdata för enheten

| Firmwareversion                            | 01.01.zz                                           | <ul> <li>På titelbladet på användarinstruktionerna</li> <li>På märkskylten</li> <li>Systemparametern firmwareversion</li> </ul> |
|--------------------------------------------|----------------------------------------------------|----------------------------------------------------------------------------------------------------|
| Lanseringsdatum för firmware-<br>versionen | 05.2019                                            |                                                                                                    |
| Profilversion                              | <ul><li>1.1</li><li>Smart Sensor Profile</li></ul> |                                                                                                    |

## 8.2 Enhetens masterfil

För att kunna integrera fältenheter i ett digitalt kommunikationssystem behöver IO-Linksystemet av enhetsparametrarna, såsom utgångsdata, ingångsdata, dataformat, datavolym och understödd överföringskapacitet.

Dessa uppgifter finns tillgängliga i enhetens masterfil (IODD <sup>1)</sup>) som tillhandahålls av IO-Link Master via generiska moduler när kommunikationssystemet används.

IODD kan laddas ner här:

- Endress+Hauser: www.endress.com
- IODDfinder: ioddfinder.io-link.com

<sup>1)</sup> IO Device Description = IO enhetsbeskrivning

## 9 Driftsättning

## 9.1 Slå PÅ mätenheten

När matningsspänningen slås på uppnår mätenheten det normala läget efter maximalt 4 s. Under uppstartsfasen är utgångarna i samma läge som mätenheten i avstängt läge.

## 9.2 Menyöversikt

Menyöversikt

| Vägledning |                         |        |
|------------|-------------------------|--------|
|            | ► Identifikation        | → 🗎 21 |
|            | ► Systemets måttenheter | → 🗎 22 |
|            | ► Sensor                | → 🖺 22 |
|            | ► Utgång 1              | → 🖺 23 |
|            | ► Utgång 2              | → 🖺 23 |
|            | ► Räknare               | → 🗎 28 |
|            | ► Display               | → 🗎 29 |
|            | ► Säkerhet              | → 🗎 30 |
|            | ► Datahantering         | → 🗎 30 |
| Diagnostik |                         |        |
|            | ► Faktisk diagnostik    | → 🗎 30 |
|            | ► Simulering            | → 🗎 31 |
| System     |                         |        |
|            | ► Datahantering         | → 🗎 31 |
|            | ► Firmware              | → 🗎 31 |

## 9.3 Konfigurera mätenheten

### 9.3.1 Identifikation

Enhetstaggen och användarnivån kan ändras i undermenyn Identifikation.

#### Navigering

Meny: "Vägledning"  $\rightarrow$  Identifikation

### 9.3.2 Konfigurera systemets måttenheter

I undermenyn **Systemets måttenheter** kan du konfigurera måttenheterna för alla mätvärden.

#### Navigering

Meny: "Vägledning" → Systemets måttenheter

#### Parameteröversikt med kort beskrivning

| Parameter                   | Beskrivning                         | Val                                                                                                    | Fabriksinställning |
|-----------------------------|-------------------------------------|----------------------------------------------------------------------------------------------------|--------------------|
| Måttenhet för volymflöde    | Välj måttenhet för volymflöde.      | <ul> <li>l/s, m<sup>3</sup>/h, l/min, l/h</li> <li>gal/min (US), fl. oz/min</li> </ul>                                            | l/min              |
| Måttenhet för volym         | Välj måttenhet för volym.           | <ul> <li>ml, l, m<sup>3</sup></li> <li>fl. oz (US), gal (US)</li> </ul>                                                           | ml                 |
| Måttenhet för temperatur    | Välj måttenhet för temperatur.      | ● °C<br>● °F                                                                                                    | °C                 |
| Räknarenhet                 | Välj räknarenhet.                   | <ul> <li>l, m<sup>3</sup></li> <li>1 000 l, 1 000 m<sup>3</sup></li> <li>fl. oz (US), gal (US)</li> <li>1 000 gal (US)</li> </ul> | m <sup>3</sup>     |
| Måttenhet för konduktivitet | Välj måttenheten för konduktivitet. | <ul> <li>μS/cm</li> <li>S/m</li> <li>ms/cm</li> </ul>                                                                             | µS/cm              |

## 9.3.3 Ställa in installationsriktning och mätning

Undermenyn **Sensor** innehåller parametrar för specifika inställningar på mätenheten.

#### Navigering

Meny: "Vägledning" → Sensor

#### Parameteröversikt med kort beskrivning

| Parameter             | Beskrivning                                                 | Val/inmatning                                                                                                    | Fabriksinställning                                                                                                    |
|-----------------------|-------------------------------------------------------------|----------------------------------------------------------------------------------------------------|----------------------------------------------------------------------------------------------------|
| Installationsriktning | Välj installationsriktningen.                               | <ul> <li>Flöde i pilens riktning (framåt)<br/>Positiv flödesmätning i pilens riktning.</li> <li>Flöde mot pilens riktning (bakåt)<br/>Positiv flödesmätning mot pilens riktning.</li> </ul>                                           | Flöde i pilens riktning (framåt)                                                                                                    |
| Till-värde            | Skriv in till-värde för gränsvärdet<br>för lågt flöde.      | Positivt flyttal<br>Ett flödesmätvärde som är mindre än värdet på<br>till-värdet tvingar displayen till noll. Vid<br>driftstopp av fabriken hindrar detta att<br>räknaren fortsätter att räkna trots att det inte<br>finns nåt flöde. | Beror på den nominella diametern:<br>DN 15 (½"):<br>0,05 l/min (0,013 gal/min)<br>DN 20 (¾"):<br>0,1 l/min (0,026 gal/min)<br>DN 25 (1"):<br>0,2 l/min (0,052 gal/min)<br>DN 50 (2"): 1,5 l/min (0,4 gal/min) |
| Dämpning              | Skriv in tidskonstanten för<br>dämpning av flödesmätvärdet. | 0 10 s                                                                                                    | 0 s                                                                                                    |

### 9.3.4 Konfigurera IO-modulerna

Mätenheten har två insignaler eller utsignaler som kan konfigureras oberoende av varandra:

- Strömutgång→ 🗎 23
- Pulsutgång→ 🗎 24
- Spänningsutgång→ 🗎 26

#### Navigering

Meny: "Vägledning"  $\rightarrow$  Utgång 1

Meny: "Vägledning" → Utgång 2

#### Parameteröversikt med kort beskrivning

| Parameter | Beskrivning                  | Val                                                                                                    | Fabriksinställning |
|-----------|------------------------------|----------------------------------------------------------------------------------------------------|--------------------|
| Utgång 1  | Välj driftläge för utgång 1. | <ul> <li>Pulsutgång</li> <li>Strömutgång</li> <li>Kontaktutgång</li> <li>Spänningsutgång</li> <li>Digital ingång</li> <li>IO-Link</li> <li>Från</li> </ul> | IO-Link            |
| Utgång 2  | Välj driftläge för utgång 2. | <ul> <li>Strömutgång</li> <li>Kontaktutgång</li> <li>Spänningsutgång</li> <li>Digital ingång</li> <li>Från</li> </ul>                                      | Från               |

#### Konfigurera strömutgången

Undermenyn Strömutgång innehåller alla parametrar som måste konfigureras för konfigureringen av strömutgången.

Utgången används för att mata ut process<br/>variabler genom analoga medel i form av en 4–20 mA-ström.

#### Navigering

Meny: "Vägledning"  $\rightarrow$  Utgång  $1 \rightarrow$  Strömutgång

Meny: "Vägledning" → Utgång 2→ Strömutgång

#### Parameteröversikt med kort beskrivning

| Parameter          | Beskrivning                           | Val/inmatning                                                                           | Fabriksinställning                                                                                                    |
|--------------------|---------------------------------------|-----------------------------------------------------------------------------------------|----------------------------------------------------------------------------------------------------|
| Bestäm strömutgång | Välj processvariabel för strömutgång. | <ul> <li>Från</li> <li>Volymflöde</li> <li>Temperatur</li> <li>Konduktivitet</li> </ul> | Volymflöde                                                                                                    |
| 4 mA-värde         | Skriv in 4 mA-värde.                  | Flyttal med skylt                                                                       | 0 l/min                                                                                                    |
| 20 mA-värde        | Skriv in 20 mA-värde.                 | Flyttal med skylt                                                                       | Beror på den nominella diametern:<br>DN 15 (½"): 25 l/min (6,6 gal/min)<br>DN 20 (¾"): 50 l/min (13,2 gal/min)<br>DN 25 (1"): 100 l/min (26,4 gal/min)<br>DN 50 (2"): 750 l/min (198,1 gal/min) |

#### Enkelriktad flödesmätning (Q), konduktivitetsmätning

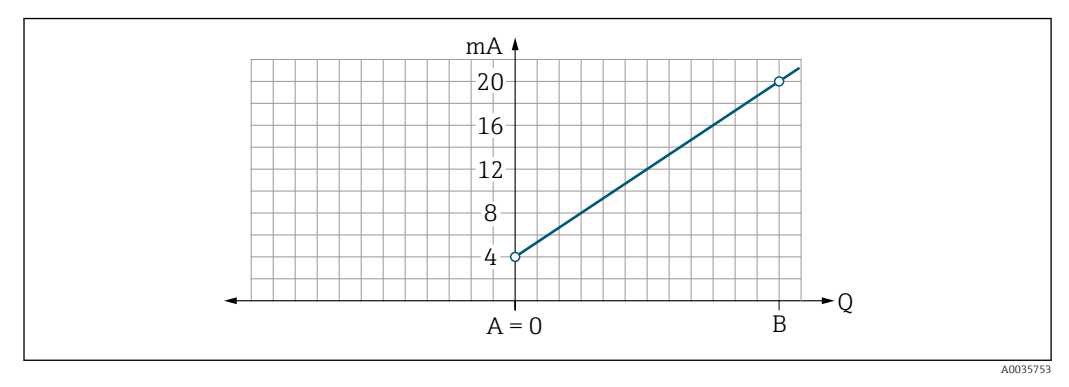

A Undre gränsvärde = 0

B Övre gränsvärde

- Q Flöde
- Flöde I är linjärt interpolerat mellan det undre gränsvärdet (A) och det övre gränsvärdet (B).
- Utgångsmätområdet slutar vid 20,5 mA.

Dubbelriktad flödesmätning (Q), temperaturmätning (T)

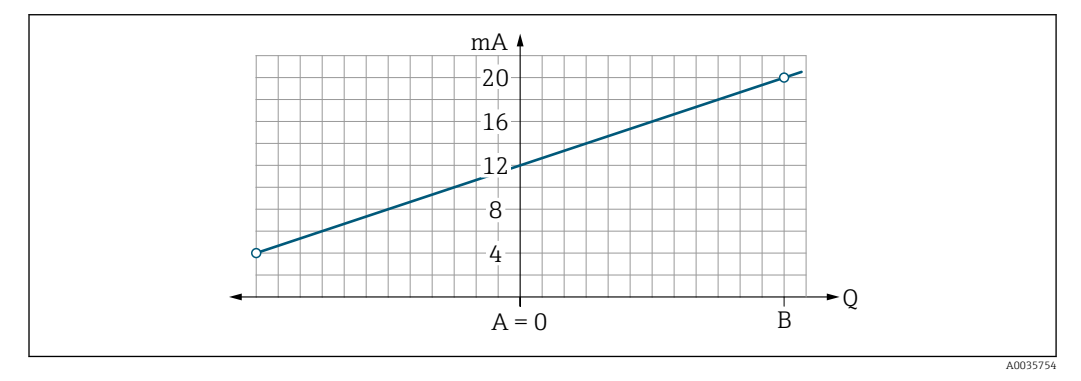

- A Undre gränsvärde
- B Övre gränsvärde
- Q Flöde
- Flöde I är linjärt interpolerat mellan det undre gränsvärdet (A) och det övre gränsvärdet (B).
- Istället för att ha en övre och nedre gräns som inte får överskridas, slutar utgångens mätområde vid 20,5 mA högst upp och vid 3,8 mA längst ner.

#### Konfigurera pulsutgången

Undermenyn Pulsutgång innehåller alla parametrar som måste konfigureras för konfigureringen av pulsutgången.

#### Navigering

Meny: "Vägledning" → Utgång 1

#### Meny: "Vägledning" → Utgång 2

Parameteröversikt med kort beskrivning

| Parameter      | Beskrivning                       | Inmatning av användaren | Fabriksinställning                                                                                                    |
|----------------|-----------------------------------|-------------------------|----------------------------------------------------------------------------------------------------|
| Värde per puls | Skriv in värdet för pulsutgången. | Flyttal med skylt       | Beror på den nominella diametern:<br>DN 15 (¼"): 0,5 ml<br>DN 20 (¾"): 1,0 ml<br>DN 25 (1"): 2,0 ml<br>DN 50 (2"): 10,0 ml |

Strömpulsens repetitionsfrekvens räknas ut från strömflödet och det konfigurerade pulsvärdet:

Pulsrepetitionsfrekvens = flöde/pulsvärde

#### Exempel

- Flöde: 300 ml/min
- Pulsvärde: 0,001 l
- Pulsrepetitionsfrekvens = 5000 Pulse/s

Pulsutgången matar bara ut positiva flödeskomponenter i den inställda installeringsriktningen. Negativa flödeskomponent er ignoreras och balanseras inte.

#### Konfigurera pulsutgången

Undermenyn Kontaktutgång innehåller alla parametrar som måste konfigureras för konfigureringen av kontaktutgången.

#### Navigering

Meny: "Vägledning" → Utgång 1

Meny: "Vägledning" → Utgång 2

| Parameter              | Beskrivning                                   | Val/inmatning                                                                                                    | Fabriksinställning                   |
|------------------------|-----------------------------------------------|----------------------------------------------------------------------------------------------------|--------------------------------------|
| Polaritet              | Välj kontaktfunktion.                         | <ul> <li>NPN (omkopplare i den låga änden)</li> <li>Omkopplarna belastar den låga sidan till L-</li> <li>PNP (omkopplare i den höga änden)</li> <li>Omkopplarna belastar den höga sidan till L+</li> </ul>                                                                                                    | PNP (omkopplare i den<br>höga änden) |
| Kontaktutgångsfunktion |                                               | <ul> <li>Från<br/>Kontaktutgången är permanent avstängd (öppen, icke-konduktiv).</li> <li>Till<br/>Kontaktutgången är permanent påslagen (stängd, konduktiv).</li> <li>Diagnostiskt beteende<br/>Utgången växlar när en händelse med statussignal F inträffar</li> <li>Begränsa volymflöde<br/>Indikerar om ett specifikt gränsvärde uppnås för processvariabeln.</li> <li>Begränsa temperatur<br/>Indikerar om ett specifikt gränsvärde uppnås för processvariabeln.</li> <li>Begränsa konduktivitet. Indikerar om ett specifikt gränsvärde<br/>uppnås för processvariabeln.</li> <li>Begränsa volymräknaren Mätområdesvolym</li> <li>Mätområde volymflöde</li> <li>Mätområde konduktivitet</li> <li>Mätområde konduktivitet</li> <li>Mätområde konduktivitet</li> <li>Vätområde konduktivitet</li> <li>Vätområde konduktivitet</li> <li>Mätområde konduktivitet</li> <li>Mätområde konduktivitet</li> </ul> | Från                                 |
| Tillkopplingsvärde     | Skriv in mätvärdet för<br>påslagningsvärdet.  | Flyttal med skylt                                                                                                    | 1000 m³/h                            |
| Avstängningsvärde      | Skriv in mätvärdet för<br>avstängningsvärdet. | Flyttal med skylt                                                                                                    | 1000 m³/h                            |

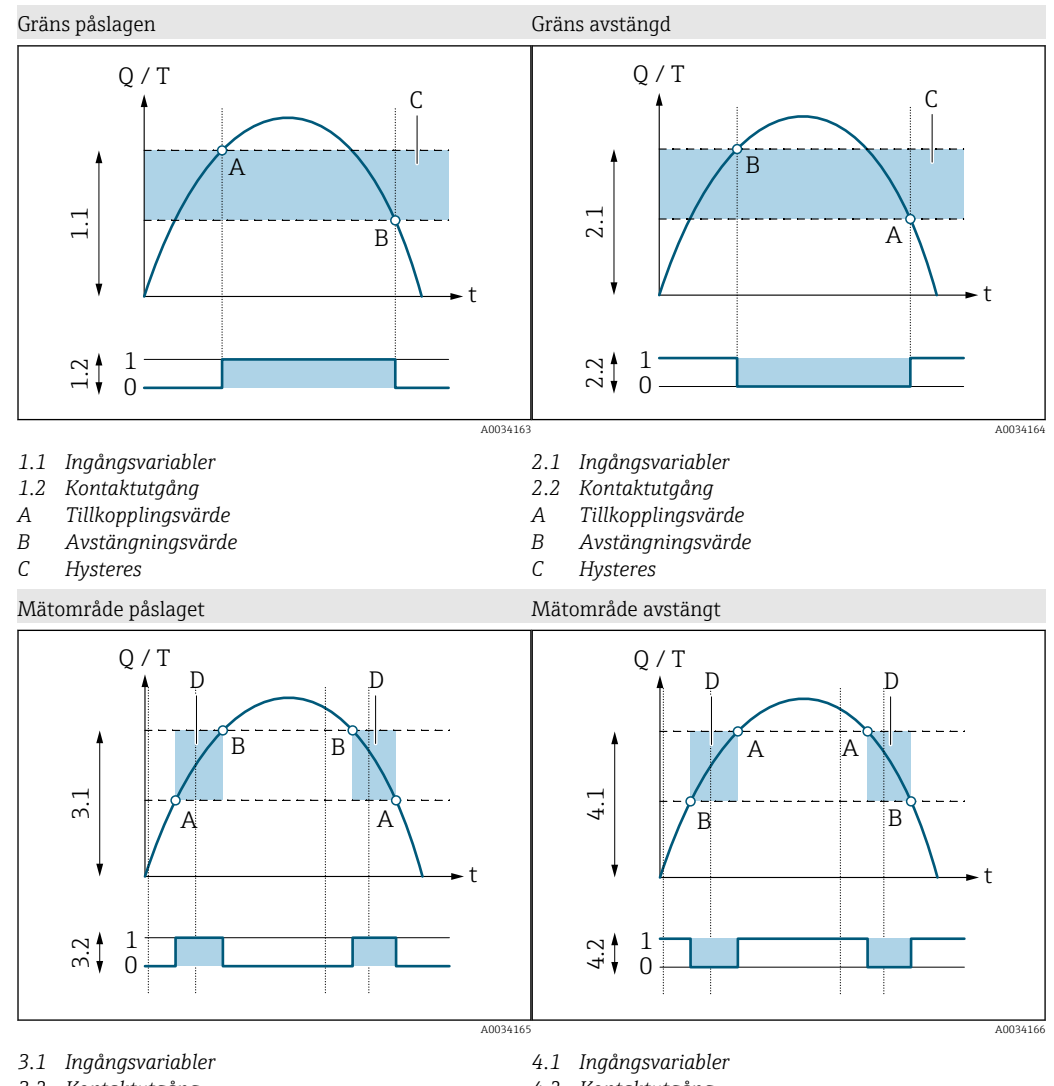

- 3.2 Kontaktutgång
- Tillkopplingsvärde (undre gränsvärde) Α
- В Avstängningsvärde (övre gränsvärde)
- D Fönster

- 4.2 Kontaktutgång
- Tillkopplingsvärde (undre gränsvärde) Α
- В Avstängningsvärde (övre gränsvärde)
- D Fönster

#### Konfigurera spänningsutgången

Undermenyn Spänningsutgång innehåller alla parametrar som måste konfigureras för konfigureringen av spänningsutgången.

#### Navigering

Meny: "Vägledning" → Utgång 1

Meny: "Vägledning" → Utgång 2

| Parameter                | Beskrivning                               | Val/inmatning                                                                           | Fabriksinställning                                                                                                    |
|--------------------------|-------------------------------------------|-----------------------------------------------------------------------------------------|----------------------------------------------------------------------------------------------------|
| Tilldela utgångsspänning | Välj processvariabel för utgångsspänning. | <ul> <li>Från</li> <li>Volymflöde</li> <li>Temperatur</li> <li>Konduktivitet</li> </ul> | Volymflöde                                                                                                    |
| 2 V-värde                | Ange det undre gränsvärdet.               | Flyttal med skylt                                                                       | 0 l/min                                                                                                    |
| 10 V-värde               | Ange det övre gränsvärdet.                | Flyttal med skylt                                                                       | Beror på den nominella diametern:<br>DN 15 (½"): 25 l/min<br>DN 20 (¾"): 50 l/min<br>DN 25 (1"): 100 l/min<br>DN 50 (2"): 750 l/min |

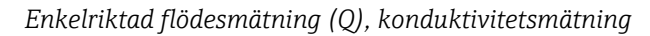

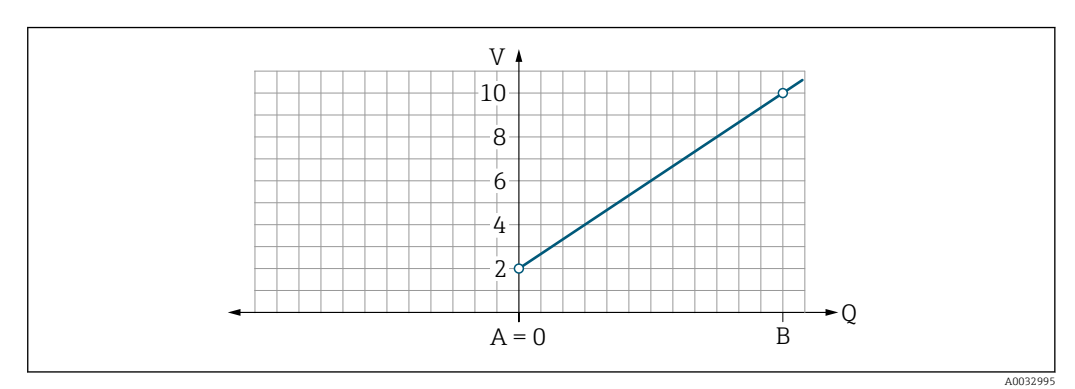

- A Undre gränsvärde = 0
- B Övre gränsvärde
- Q Flöde
- Spänningen U är linjärt interpolerad mellan det undre gränsvärdet (A) och det övre gränsvärdet (B).
- Utgångsmätområdet slutar vid 10,25 V.

Dubbelriktad flödesmätning (Q), temperaturmätning (T)

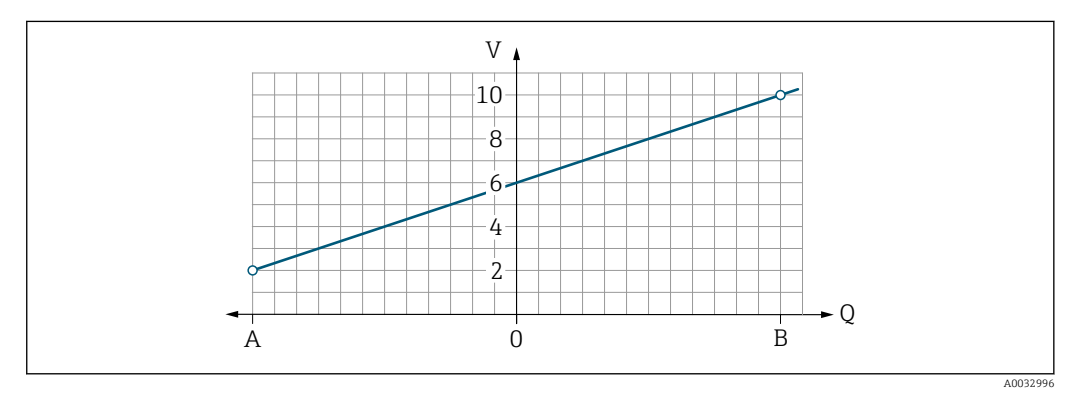

- A Undre gränsvärde
- B Övre gränsvärde
- Q Flöde
- Spänningen U är linjärt interpolerad mellan det undre gränsvärdet (A) och det övre gränsvärdet (B).
- Istället för att ha en övre och nedre gräns som inte får överskridas, slutar utgångens mätområde vid 10,25 V högst upp och vid 1,9 V längst ner.

#### Konfigurera statusindata

Undermenyn **Digital ingång** innehåller alla parametrar som måste konfigureras för konfigureringen av den digitala ingången.

Ingången används till att kontrollera en åtgärd med en extern spänningssignal. Min. pulsvaraktighet är 100 ms.

#### Navigering

Meny: "Vägledning"  $\rightarrow$  Utgång 1

### Meny: "Vägledning" → Utgång 2

Parameteröversikt med kort beskrivning

| Parameter             | Beskrivning                                  | Val                                                                                                    | Fabriksinställning |
|-----------------------|----------------------------------------------|----------------------------------------------------------------------------------------------------|--------------------|
| Aktiv nivå            | Välj den digitala ingångens kontaktfunktion. | <ul> <li>Hög<br/>Ingången reagerar på hög nivå</li> <li>Låg<br/>Ingången reagerar på låg nivå</li> </ul>                                                                       | Hög                |
| Tilldela statusingång | Välj statusingångens funktion.               | <ul> <li>Från</li> <li>Återställ räknare<br/>Återställ räknaren</li> <li>Förbikoppling flöde</li> <li>Flödesmätvärde = 0</li> <li>Påverkar inte temperaturmätningen</li> </ul> | Återställ räknare  |

### 9.3.5 Räknare

Räknaren kan återställas med hjälp av undermenyn **Återställ räknare**.

#### Navigering

Meny: "Vägledning" → Räknare

#### Parameteröversikt med kort beskrivning

| Parameter         | Beskrivning         | Display/alternativ                                                                                                    | Fabriksinställning |
|-------------------|---------------------|----------------------------------------------------------------------------------------------------|--------------------|
| Volymräknare      | Ange värde.         | Flyttal med skylt                                                                                                    | 0 m <sup>3</sup>   |
| Återställ räknare | Återställ räknaren. | <ul> <li>Avbryt<br/>Räknaren har inte återställts.</li> <li>Återställ + summera<br/>Räknaren är återställd.</li> </ul> | Avbryt             |

## 9.3.6 Konfigurera displayen

Undermenyn **Display** innehåller alla parametrar som kan konfigureras för konfigureringen av den direktmonterade displayen.

#### Navigering

Meny: "Vägledning" → Display

Parameteröversikt med kort beskrivning

| Parameter          | Beskrivning                                    | Val/inmatning                                                                                                    | Fabriksinställning         |
|--------------------|------------------------------------------------|----------------------------------------------------------------------------------------------------|----------------------------|
| Format display     | Välj hur mätvärdena ska visas på<br>displayen. | Visa värde på första raden + visa värde på andra raden:<br>Volymflöde + temperatur<br>Volymflöde + räknare<br>Temperatur + räknare<br>Volymflöde + konduktivitet<br>Räknare + konduktivitet<br>Temperatur + konduktivitet                                 | Volymflöde +<br>temperatur |
|                    |                                                | 4 displayvärden:<br>Volymflöde + temperatur + räknare + konduktivitet                                                                                                    |                            |
|                    |                                                | 2 displayvärden (multiplex):<br>Volymflöde + räknare / temperatur + konduktivitet                                                                                                    |                            |
| Displayrotering    | Välj den lokala displayens<br>rotering.        | <ul> <li>Auto (automatisk)</li> <li>Displayen roterar automatiskt beroende på installationens placering</li> <li>0°</li> <li>Kan läsas i horisontellt läge med flöde från vänster till höger</li> <li>***         *****************************</li></ul> | Auto                       |
|                    |                                                |                                                                                                    |                            |
| Bakgrundsbelysning | Ställ in bakgrundsljusets<br>intensitet.       | 0 100 %                                                                                                    | 50 %                       |

### 9.3.7 Säkerhet

Undermenyn **Säkerhet** innehåller alla parametrar som kan konfigureras för konfigureringen av Bluetooth-anslutningen.

#### Navigering

Meny: "Vägledning" → Säkerhet

Parameteröversikt med kort beskrivning

| Parameter                    | Beskrivning                                                                                                    | Inmatning/val/visning                                                                                                    | Fabriksinställning |
|------------------------------|----------------------------------------------------------------------------------------------------|----------------------------------------------------------------------------------------------------|--------------------|
| Definiera<br>behörighetskod  | Ange en användarspecifik behörighetskod för att begränsa<br>skrivbehörigheten för parametrar.                                                                                      | Max. 4 siffror                                                                                                    | 0000               |
| Bluetooth                    | Aktivera eller inaktivera det trådlösa <i>Bluetooth®-</i><br>gränssnittet.<br>Om gränssnittet är inaktiverat kan det endast<br>aktiveras på nytt genom att man knackar på enheten. | <ul> <li>Inaktivera</li> <li>Inaktivera gränssnittet.</li> <li>Förbindelsen till mätenheten har<br/>rivits ner.</li> <li>Aktivera</li> </ul> | Aktivera           |
| Ändra Bluetooth-<br>lösenord | Ändra Bluetooth-lösenord                                                                                                    | Teckensträng innehållande siffror,<br>bokstäver och specialtecken                                                                            | -                  |

#### Aktivera Bluetooth genom att knacka på enheten

- 1. Aktivera Bluetooth genom att knacka på höljet tre gånger.
- 2. Upprätta en anslutning till enheten via SmartBlue-appen.

### 9.3.8 Datahantering

#### Exportera konfigurering som rapport

Med denna funktion kan enhetens konfigurering exporteras som en PDF-rapport och sparas på den mobila terminalen eller vidarebefordras.

#### Spara konfigurering till fil

Enhetskonfigurationen finns sparad i appen. Den sparade enhetskonfigureringen kan överföras till en annan Picomag med hjälp av funktionen System  $\rightarrow$  "Hämta konfigurering från app".

#### Navigering

Meny: "Vägledning" → Datahantering

## 9.4 Pågående diagnostikhändelser

#### Navigering

Meny: "Diagnostik"

| Parameter                         | Förutsättning                                            | Beskrivning                                                                                                    | Display                                                                     |
|-----------------------------------|----------------------------------------------------------|----------------------------------------------------------------------------------------------------|-----------------------------------------------------------------------------|
| Faktisk diagnostik                | En diagnostikhändelse har inträffat.                     | Visar den aktuella diagnostikhändelsen<br>tillsammans med diagnostikinformationen.<br>Im Om två eller flera meddelanden är aktiva<br>samtidigt visas det meddelande som har<br>högst prioritet på displayen. | Symbol för<br>diagnostikbeteende,<br>felsökningskod och kort<br>meddelande. |
| Processvariabel för<br>simulering | Aktivera variabler för simulering av processvariablerna. | <ul> <li>Från</li> <li>Variablerna är inaktiverade.</li> <li>Till</li> <li>Variablerna är aktiverade.</li> </ul>                                                                                             | -                                                                           |

| Parameter           | Förutsättning                                 | Beskrivning      | Display |
|---------------------|-----------------------------------------------|------------------|---------|
| Volymflödesvärde    | Ange värdet för<br>volymflödessimuleringen.   | Positivt flyttal | -       |
| Temperaturvärde     | Ange värdet för temperatursimuleringen.       | Positivt flyttal | -       |
| Konduktivitetsvärde | Ange värdet för<br>konduktivitetssimuleringen | Positivt flyttal | -       |

### 9.4.1 Simulering

Med hjälp av undermenyn **Simulation** kan du, utan något verkligt flöde, simulera olika processvariabler i processen och i enhetens larmläge och kontrollera signalkedjorna nedströms (omkopplingsventiler eller slutna reglerkretsar).

#### Navigering

Meny: "Diagnostik"

#### Parameteröversikt med kort beskrivning

| Parameter                         | Beskrivning                                  | Val/inmatning                                                                                                    | Fabriksinställning |
|-----------------------------------|----------------------------------------------|----------------------------------------------------------------------------------------------------|--------------------|
| Processvariabel för<br>simulering | Aktivera simuleringen av processvariablerna. | <ul> <li>Från<br/>Simuleringen är inaktiverad.</li> <li>Till<br/>Simuleringen är aktiverad.</li> <li>Inaktivera simuleringen igen efter att testet<br/>har utförts.</li> </ul> | Från               |
| Volymflödesvärde                  | Ange värdet för volymflödessimuleringen.     | Positivt flyttal                                                                                                    | -                  |
| Temperaturvärde                   | Ange värdet för temperatursimuleringen.      | Positivt flyttal                                                                                                    | -                  |
| Konduktivitetsvärde               | Ange värdet för konduktivitetssimuleringen   | Positivt flyttal                                                                                                    | -                  |

## 9.5 System

Undermenyn **System** innehåller alla parametrar som kan användas vid enhetens administration.

#### Navigering

Meny: "System"

#### Parameteröversikt med kort beskrivning

| Parameter                           | Beskrivning                                                                                                    | Inmatning/val/visning                                                                  | Fabriksinställning |
|-------------------------------------|----------------------------------------------------------------------------------------------------|----------------------------------------------------------------------------------------|--------------------|
| Åtkomststatus verktyg               | Visar åtkomststatusen.                                                                                                    | <ul><li>Operatör</li><li>Underhåll</li></ul>                                           | Underhåll          |
| Ange behörighetskod                 | Ange behörighetskoden.<br>Begränsa skrivbehörigheten för parametrar för att skydda<br>enhetskonfigureringen mot obehöriga ändringar.                                                        | Max. 4 siffror                                                                         | 0000               |
| Återställa enhet                    | Återställ hela enhetskonfigureringen eller en del av<br>konfigureringen till en viss status.                                                                                                | <ul><li>Avbryt</li><li>Till fabriksinställningarna</li><li>Starta om enheten</li></ul> | Avbryt             |
| Exportera konfigurering som rapport | Med denna funktion kan enhetens konfigurering exporteras<br>som en PDF-rapport och sparas på den mobila enheten eller<br>vidarebefordras.                                                   | -                                                                                      | -                  |
| Spara konfigurering till fil        | Enhetskonfigurationen finns sparad i appen. Den sparade<br>enhetskonfigureringen kan överföras till en annan Picomag<br>med hjälp av funktionen System → "Hämta konfigurering från<br>fil". | -                                                                                      | -                  |

| Parameter                    | Beskrivning                                                                            | Inmatning/val/visning | Fabriksinställning |
|------------------------------|----------------------------------------------------------------------------------------|-----------------------|--------------------|
| Hämta konfigurering från fil | Med denna funktion kan den sparade enhetskonfigureringen<br>laddas upp på en ny enhet. | -                     | -                  |
| Återställa enhet             | -                                                                                      | -                     | -                  |
| Firmwareversion              | -                                                                                      | -                     | -                  |
| Firmwareuppdatering          | -                                                                                      | -                     | -                  |

## 10 Användning

## **10.1** Offline snabbvisning av konfigureringen

Knacka på ovansidan av huset (t.ex. pilen som visar flödesriktning) med dina knogar eller ett föremål för att visa en översikt över förkonfigurerade parametrar.

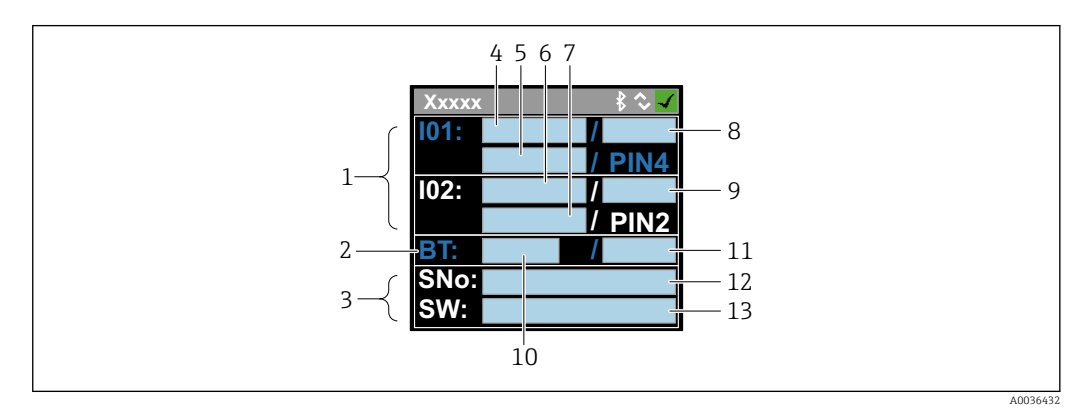

🖻 5 Information i statuslayout, översikt över förkonfigurerade parametrar

- 1 I/O-område
- 2 Bluetooth-område
- 3 Identifikationsområde
- 4 I/O typ 1
- 5 I/O-strömvärde, typ 1
- 6 I/O typ 2
- 7 I/O-strömvärde, typ 2
- 8 *I/O-tilldelning, typ 1*
- 9 I/O-tilldelning, typ 210 Status för Bluetooth-modul
- 10 Status för Bluetooth-anslutning
- 12 Serienummer
- 13 Programvaruversion

| I/O-område   | linom  | narentes. | artikelnr→ | ₽ 5 | Æ   | 33 | 1 |
|--------------|--------|-----------|------------|-----|-----|----|---|
| 1/O Onlinuue | lutont | purenies. |            |     | , = | רר | / |

| I/O-typ ( 4, 6) | I/O-tilldelning (8, 9)                                                                         |                                                                                               | I/O-strömvärde (5, 7)                    |                                           |
|-----------------|------------------------------------------------------------------------------------------------|-----------------------------------------------------------------------------------------------|------------------------------------------|-------------------------------------------|
| S-Out           | <ul> <li>Alrt</li> <li>LimQ</li> <li>LimT</li> <li>LimV</li> <li>Lims</li> <li>WinQ</li> </ul> | <ul> <li>WinT</li> <li>WinV</li> <li>Wins</li> <li>EPD</li> <li>Från</li> <li>Till</li> </ul> | <ul><li>PNPOn</li><li>PNPOff</li></ul>   | <ul><li>NPNOn</li><li>NPNOff</li></ul>    |
| I-Out           | • s<br>• Q<br>• T                                                                              | Från                                                                                          | xx.x mA                                  |                                           |
| U-Out           | • s<br>• Q<br>• T                                                                              | Från                                                                                          | xx.x V                                   |                                           |
| S-In            | <ul><li>RsT</li><li>Ovrd</li></ul>                                                             | Från                                                                                          | Låg                                      | Hög                                       |
| P-Out           | Q                                                                                              |                                                                                               | PNPOn                                    | PNPOff                                    |
| IO-L            | PD                                                                                             |                                                                                               | <ul><li>Ej ansl.</li><li>Start</li></ul> | <ul><li>Upptag.</li><li>I drift</li></ul> |
| Från            | -                                                                                              |                                                                                               | -                                        |                                           |

Bluetooth-område (inom parentes: artikelnr  $\rightarrow \blacksquare 5$ , 🗎 33)

| Status för Bluetooth-modul (12) | Status för Bluetooth-anslutning (13) |
|---------------------------------|--------------------------------------|
| Till                            | Ej ansl./Ansl.                       |
| Från                            | Ej ansl.                             |

## 11 Diagnostik och felsökning

## 11.1 Allmän felsökning

### För lokal display

| Fel                                                    | Möjliga orsaker                                                          | Lösning                                                   |
|--------------------------------------------------------|--------------------------------------------------------------------------|-----------------------------------------------------------|
| Den lokala displayen är svart och<br>utsignaler saknas | Matningsspänningen stämmer inte<br>överens med värdet på<br>märkskylten. | Applicera korrekt<br>matningsspänning → 🗎 41.             |
|                                                        | Matningsspänningens polaritet är felaktig.                               | Korrigera polariteten.                                    |
|                                                        | Anslutningskablarna är inte korrekt<br>anslutna.                         | Kontrollera kabelanslutningen och<br>korrigera vid behov. |

### För utsignal

| Fel                                                                                                    | Möjliga orsaker                                                     | Lösning                                                                                                    |  |
|----------------------------------------------------------------------------------------------------|---------------------------------------------------------------------|----------------------------------------------------------------------------------------------------|--|
| Enheten visar korrekt värde på den<br>lokala displayen men utsignalen är<br>felaktig, dock inom godkänt<br>område. | Konfigurationsfel                                                   | Kontrollera och korrigera<br>parameterkonfigurationen.                                                       |  |
| Enheten utför felaktig mätning.                                                                                    | Konfigurationsfel eller att enheten<br>styrs utanför applikationen. | 1. Kontrollera och korrigera<br>parameterkonfigurationen.<br>2. Observera gränsvärdena i<br>"Tekniska data". |  |

#### För åtkomst

| Fel                                                                         | Möjliga orsaker                                             | Lösning                                                                                                    |  |
|-----------------------------------------------------------------------------|-------------------------------------------------------------|----------------------------------------------------------------------------------------------------|--|
| Mätenheten finns inte i<br>smarttelefonens eller surfplattans<br>Live-lista | Bluetooth-kommunikation är<br>inaktiverad                   | <ol> <li>Kontrollera om Bluetooth-loggan<br/>visas på den lokala displayen.</li> <li>Aktivera Bluetooth-<br/>kommunikation på nytt genom att<br/>knacka på enheten tre gånger.</li> </ol> |  |
| Ingen kommunikation med enheten via SmartBlue-appen                         | Bluetooth-anslutning saknas                                 | Aktivera Bluetooth-funktionen på<br>smarttelefonen eller surfplattan.                                                                                                    |  |
|                                                                             |                                                             | Enheten är redan ansluten till en annan smarttelefon/surfplatta.                                                                                                    |  |
| Det går inte att logga in via<br>SmartBlue-appen                            | Enheten tas i drift för första gången                       | Ange ett förstagångslösenord<br>(enhetens serienummer) och byt<br>sedan lösenordet.                                                                                                    |  |
| Enheten kan inte manövreras via                                             | Felaktigt lösenord har matats in                            | Ange korrekt lösenord.                                                                                                    |  |
| SmartBlue-appen                                                             | Glömt lösenord                                              | Kontakta Endress+Hausers service.                                                                                                    |  |
| Ingen skrivåtkomst till parametrar                                          | Den nuvarande användaren har<br>begränsad åtkomstbehörighet | <ol> <li>Kontrollera användarroll</li> <li>Ange korrekt, kundspecifik<br/>behörighetskod →</li></ol>                                                                                      |  |

## 11.2 Diagnostikinformation på lokal display

### 11.2.1 Diagnostikmeddelande

När mätenhetens självövervakande system upptäcker fel visas dessa som diagnosmeddelanden växelvis med driftdisplayen.

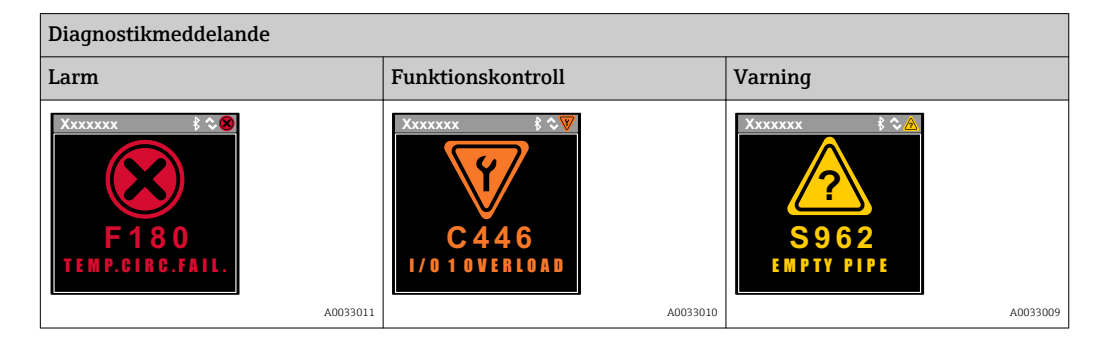

Om två eller fler diagnostikhändelser är aktiva samtidigt visas endast meddelandet för den diagnostikhändelse som har högst prioritet.

#### Statussignaler

Statussignalerna tillhandahåller information om enhetens status och tillförlitlighet genom att kategorisera orsaken till diagnostikinformationen (diagnostikhändelsen).

Statussignalerna kategoriseras enligt rekommendationerna VDI/VDE 2650 och NAMUR NE 107: F = Fel, C = Funktionskontroll, S = Utanför specifikationen

| Symbol | Betydelse                                                                                                    |
|--------|----------------------------------------------------------------------------------------------------|
| F      | <b>Funktionsfel</b><br>Ett driftfel har inträffat. Mätvärdet är inte längre giltigt.                                                                                                    |
| С      | <b>Funktionskontroll</b><br>Enheten befinner sig i simuleringsläge.                                                                                                    |
| S      | Utanför specifikationen<br>Enheten används:<br>• Utanför gränserna för dess tekniska specifikation (t.ex. utanför processens temperaturområde)<br>• Utanför den konfigurering som utförs av användaren (t.ex. maxflödesvärde för parameter 20 mA) |

#### Diagnostiskt beteende

| Diagnostikmeddelande | Betydelse                                                                                                    |
|----------------------|----------------------------------------------------------------------------------------------------|
| 8                    | <ul> <li>Larm</li> <li>Mätningen avbröts.</li> <li>Utsignaler och räknare antar det definierade larmtillståndet.</li> <li>Ett diagnosmeddelande genereras .</li> </ul>                                   |
| $\mathbf{\nabla}$    | <ul> <li>Funktionskontroll</li> <li>Processens mätvärden simuleras för att testa utgångar/kablage.</li> <li>Överbelastning IO1/IO2</li> <li>Förbikoppling av flöde är aktiverad</li> </ul>               |
|                      | <ul> <li>Varning</li> <li>Mätningen återupptas.</li> <li>Mäter driften med begränsad noggrannhet</li> <li>Utsignalerna och räknarna påverkas inte.</li> <li>Ett diagnosmeddelande genereras .</li> </ul> |

| Utgång          | Diagnostiskt beteende                                                                                                    |
|-----------------|----------------------------------------------------------------------------------------------------|
| Kontaktutgång   | <ul> <li>Inställning för rapportering av händelser med statussignal F</li> <li>Kontaktutgången är tillkopplad om en händelse inträffar</li> <li>Ingen ytterligare åtgärd för händelser med andra statussignaler</li> </ul> |
| Pulsutgång      | <ul> <li>Pulsutgången stoppas om händelser med statussignal F inträffar</li> <li>Ingen ytterligare åtgärd för händelser med andra statussignaler</li> </ul>                                                                |
| Räknare         | <ul> <li>Räkningen avbryts om händelser med statussignal F inträffar</li> <li>Ingen ytterligare åtgärd för händelser med andra statussignaler</li> </ul>                                                                   |
| Strömutgång     | <ul> <li>3,5 mA spänning för rapportering av händelser med statussignal F</li> <li>Ingen ytterligare åtgärd för händelser med andra statussignaler</li> </ul>                                                              |
| Spänningsutgång | <ul> <li>1,75 V spänning för rapportering av händelser med statussignal F</li> <li>Ingen ytterligare åtgärd för händelser med andra statussignaler</li> </ul>                                                              |
| IO-Link         | <ul><li>Alla händelser har rapporterats till mastern</li><li>Händelser läses och behandlas vidare av mastern</li></ul>                                                                                                    |

# 11.3 Översikt över diagnostikhändelser

| Diagnostikh<br>ändelse | Händelsetext                | Orsak                                                          | Åtgärder                                  | Statussignal [från<br>fabrik] |
|------------------------|-----------------------------|----------------------------------------------------------------|-------------------------------------------|-------------------------------|
| 181                    | Spol.cirk.fel               | Spol-/frekvensfel i<br>spolkrets PWM utanför<br>toleransområde | Byt ut mätenheten.                        | F                             |
| 180                    | Temp.cirk.fel.              | Öppen krets/<br>kortslutning i<br>temperatursensor             | Byt ut mätenheten.                        | F                             |
| 201                    | Enhetsfel.                  | Ingen kommunikation<br>till ADC/Nordic/BMA                     | Byt ut mätenheten.                        | F                             |
| 283                    | Minnesfel                   | CRC-fel                                                        | Återställ till<br>fabriksinställningarna. | F                             |
| 446                    | I/O 1<br>överbelastnin<br>g | Överbelastning vid<br>utgång 1                                 | Öka belastningsimpedansen.                | С                             |
| 447                    | I/O 2<br>överbelastnin<br>g | Överbelastning vid<br>utgång 2                                 | Öka belastningsimpedansen.                | С                             |
| 485                    | Simulering<br>akt.          | Mätvärdessimulering<br>aktiv (via<br>fjärrkonfigurering)       | -                                         | С                             |
| 453                    | Förbikoppling<br>flöde      | Förbikoppling flöde<br>aktiv (via aux-ingång)                  | -                                         | С                             |
| 441                    | I-Out 1<br>mätområde        | I-utgång 1 har uppnått<br>mätområdets gräns                    | Justera parameter eller process.          | S                             |
| 444                    | U-Out 1<br>mätområde        | U-utgång 1 har uppnått<br>mätområdets gräns                    | Justera parameter eller<br>process.       | S                             |
| 443                    | P-Out 1<br>mätområde        | P-utgång 1 har uppnått<br>mätområdets gräns                    | Justera parameter eller process.          | S                             |
| 442                    | I-Out 2<br>mätområde        | I-utgång 2 har uppnått<br>mätområdets gräns                    | Justera parameter eller<br>process.       | S                             |
| 445                    | U-Out 2<br>mätområde        | U-utgång 2 har uppnått<br>mätområdets gräns                    | Justera parameter eller process.          | S                             |
| 962                    | Tomt rör                    | Röret är helt eller delvis<br>tomt                             | Justera processen.                        | S                             |

| Diagnostikh<br>ändelse | Händelsetext     | Orsak                                                  | Åtgärder           | Statussignal [från<br>fabrik] |
|------------------------|------------------|--------------------------------------------------------|--------------------|-------------------------------|
| 834                    | Temp.område      | Mediets temperatur<br>ligger utanför tillåten<br>gräns | Justera processen. | S                             |
| 841                    | Flödesområd<br>e | Flödesområdet ligger<br>utanför tillåten gräns         | Justera processen. | S                             |

#### Enhetsinformation 11.4

Undermenyn Enhetsinfo innehåller alla parametrar som visar olika typer av information för identifiering av enheten.

#### Navigering

Meny: "System" → Enhetsinfo

#### Parameteröversikt med kort beskrivning

| Parameter        | Beskrivning                                                 | Användargränssnitt                                                                 |
|------------------|-------------------------------------------------------------|------------------------------------------------------------------------------------|
| Enhetsbeteckning | Visar namnet på mätenheten.                                 | Picomag                                                                            |
| Enhetstagg       | Visar namnet på mätpunkten.                                 | Högst 32 tecken, som bokstäver, siffror eller specialtecken (t.ex. @, %, /).       |
| Serienummer      | Visar mätenhetens serienummer.                              | Teckensträng på max. 11 tecken, bestående av bokstäver och siffror.                |
| Firmwareversion  | Visar vilken firmwareversion som är installerad på enheten. | Teckensträng i formatet xx.yy.zz                                                   |
| Utökad orderkod  | Visar den utökade orderkoden.                               | Teckensträng bestående av bokstäver, siffror och särskilda skiljetecken (t.ex. /). |

Knacka en gång på huset för att visa följande information om enheten på displayen:

- Status och värden för utgång 1
  Status och värden för utgång 2
- Bluetooth-status (till/från)
- Serienummer
- Programvaruversion

#### 11.5 Firmware-historik

| Utgivning<br>s-<br>datum | Firmwarever<br>sion | Firmware<br>Ändringar                                                                                                    | Dokumentationstyp | Dokumentation                                                        |
|--------------------------|---------------------|----------------------------------------------------------------------------------------------------|-------------------|----------------------------------------------------------------------|
| 09.2017                  | 01.00.zz            | Originalfirmware                                                                                                    | Bruksanvisning    | BA01697D/06/EN/01.17<br>BA01697D/06/EN/02.17<br>BA01697D/06/EN/03.17 |
| 05.2019                  | 01.01.zz            | <ul> <li>Konduktivitetsmätning</li> <li>Exportera<br/>konfigureringsrapport</li> <li>Spara/hämta<br/>konfigurering</li> <li>Buggfix</li> </ul> | Bruksanvisning    | BA01697D/06/EN/04.19                                                 |

## 12 Tillbehör

Det finns diverse tillbehör till enheten, vilka kan beställas från Endress+Hauser tillsammans med enheten eller i efterhand. Du kan få en översikt över tillbehör från ditt lokala Endress+Hauser-försäljningscenter eller på produktsidan på Endress+Hausers webbplats: www.endress.com.

| Adaptersats |
|-------------|
|-------------|

| Ordernummer | Beskrivning                    |
|-------------|--------------------------------|
| 71355698    | G½" till G¾" utvändig gänga    |
| 71355699    | G½" till R¾" utvändig gänga    |
| 71355700    | G½" till NPT%" utvändig gänga  |
| 71355701    | G½" till G½" invändig gänga    |
| 71355702    | G½" till R½" utvändig gänga    |
| 71355703    | G½" till NPT½" utvändig gänga  |
| 71355704    | G½" till ½" TriClamp           |
| 71355705    | G¾" till R¾" utvändig gänga    |
| 71355706    | G¾" till NPT¾" utvändig gänga  |
| 71355707    | G¾" till G¾" invändig gänga    |
| 71355708    | G¾" till R¾" TriClamp          |
| 71355709    | G1" till R1" utvändig gänga    |
| 71355710    | G1" till NPT1" utvändig gänga  |
| 71355711    | G1" till G1" invändig gänga    |
| 71355712    | G1" till 1" TriClamp           |
| 71355713    | G2" till R1" utvändig gänga    |
| 71355714    | G2" till R2" utvändig gänga    |
| 71355715    | G2" till NPT1½" utvändig gänga |
| 71355716    | G2" till NPT2" utvändig gänga  |
| 71355717    | G2" till G1½" utvändig gänga   |
| 71355718    | G2" till G2" invändig gänga    |
| 71355719    | G2" till 2" TriClamp           |
| 71355720    | G2" till 2" Victaulic          |
| 71399930    | G2" till 54 mm tryckpassning   |

#### Kabelsats

| Ordernummer | Beskrivning                               |
|-------------|-------------------------------------------|
| 71349260    | 2 m/6,5 ft, rak, 4x0,34, M12, PUR         |
| 71349261    | 5 m/16,4 ft, rak, 4x0,34, M12, PUR        |
| 71349262    | 10 m/32,8 ft, rak, 4x0,34, M12, PUR       |
| 71349263    | 2 m/6,5 ft, 90 grader, 4x0,34, M12, PUR   |
| 71349264    | 5 m/16,4 ft, 90 grader, 4x0,34, M12, PUR  |
| 71349265    | 10 m/32,8 ft, 90 grader, 4x0,34, M12, PUR |

#### Tätningssats

| Ordernummer | Beskrivning     |
|-------------|-----------------|
| 71354741    | DMA15 Cent.3820 |
| 71354742    | DMA20 Cent.3820 |
| 71354745    | DMA25 Cent.3820 |
| 71354746    | DMA50 Cent.3820 |

#### Jordanslutningssats

| Ordernummer | Beskrivning    |
|-------------|----------------|
| 71345225    | Jordanslutning |

## 13 Teknisk information

## 13.1 Ingång

| Uppmätta variabler | <ul><li>Volymflöde</li><li>Temperatur</li><li>Räknare</li><li>Konduktivitet</li></ul>                                                                                                    |
|--------------------|----------------------------------------------------------------------------------------------------|
| Mätområde          | DN 15 (¼"): 0,05 25 l/min (0,013 6,6 gal/min)<br>DN 20 (¾"): 0,1 50 l/min (0,026 13,2 gal/min)<br>DN 25 (1"): 0,2 100 l/min (0,052 26,4 gal/min)<br>DN 50 (2"):1,5 750 l/min (0,4 198,1 gal/min) |
| Digital ingång     | <ul> <li>Hög- eller lågaktiv</li> <li>Tillkopplingsnivå 15 V</li> <li>Frånkopplingsnivå 5 V</li> <li>Inre resistans 7,5 kOhm</li> </ul>                                                          |

## 13.2 Utgång

| Utgång          | Maxbelastning                                                                                                    |
|-----------------|----------------------------------------------------------------------------------------------------|
| Strömutgång     | 500 Ω<br>Belastningen får inte överstiga detta värde                                                                               |
| Spänningsutgång | 500 Ω<br>Lastresistansen får inte underskrida detta värde                                                                          |
| Pulsutgång      | Max. pulshastighet: 10000 Pulse/s                                                                                                  |
| Signal vid larm | <ul> <li>Statussignal (enligt NAMUR-rekommendation NE 107)</li> <li>Display med oformaterad text och åtgärdsmöjligheter</li> </ul> |
| Kontaktutgång   | <ul><li>Kontaktfunktion: pnp eller npn</li><li>Maxbelastning 250 mA</li></ul>                                                      |

## 13.3 Strömförsörjning

- Utan utgångarna IO1 och IO2: 120 mA
- Med utgångarna IO1 och IO2: 120 mA + 2×250 mA

## 13.4 Prestandaegenskaper

| Volymflödesmätning           |                                                   |
|------------------------------|---------------------------------------------------|
| Max. mätfel                  | ±0,8 % o.r.±0,2 % o.f.s.                          |
| Repeterbarhet                | ±0,2 % o.r.                                       |
| Svarstid                     | Svarstiden beror på konfigureringen (dämpningen). |
| Temperaturmätning hos medium |                                                   |
| Max. mätfel                  | ±2,5 °C                                           |
| Repeterbarhet                | ±0,5 °C                                           |
| Konduktivitetsmätning        |                                                   |
| Repeterbarhet                | ±5 %o.r.±5 μS/cm                                  |

## 13.5 Installation

→ 🗎 13

## 13.6 Omgivning

| Omgivningstemperaturområde<br>Förvaringstemperatur | −10 +60 °C (+14 +140 °F)<br>−25 +85 °C (−13 +185 °F)                         |
|----------------------------------------------------|------------------------------------------------------------------------------|
| Kapslingsklass                                     | IP65/67, föroreningsgrad 3                                                   |
| Luftfuktighet och fukt                             | Passande för inomhusmiljöer med upp till 100 % rh (våta och fuktiga platser) |
| Drifthöjd över havet                               | Upp till 2 000 m                                                             |
| Stöttålighet                                       | 20 g (11 ms) enligt IEC/EN60068-2-27                                         |
| Vibrationstålighet                                 | Acceleration fram till 5 g (10 2 000 Hz) enligt IEC/EN60068-2-6              |
| Elektromagnetisk kompatibilitet (EMC)              | Enligt IEC/EN61326 och/eller IEC/EN55011 (Klass A)                           |

## 13.7 Process

| Medietemperaturområde  | <ul> <li>-10 +70 °C (+14 +158 °F)</li> <li>Tillåten kortvarig temperatur, max. en timme: 85 °C (185 °F)<br/>Repetition tidigast efter fyra timmar</li> </ul> |
|------------------------|----------------------------------------------------------------------------------------------------|
| Egenskaper hos medium  | Vätska, konduktivitet > 10 µS/cm                                                                                                    |
| Tryck                  | Max. 16 bar <sub>rel</sub>                                                                                                    |
| Tillåten konduktivitet |                                                                                                    |

| DN | Konduktivitetsmätområde |
|----|-------------------------|
| 15 | 20 30 000 µS/cm         |
| 20 | 20 30 000 µS/cm         |
| 25 | 20 30 000 µS/cm         |
| 50 | 20 10 000 µS/cm         |

### Magnetism och statisk elektricitet

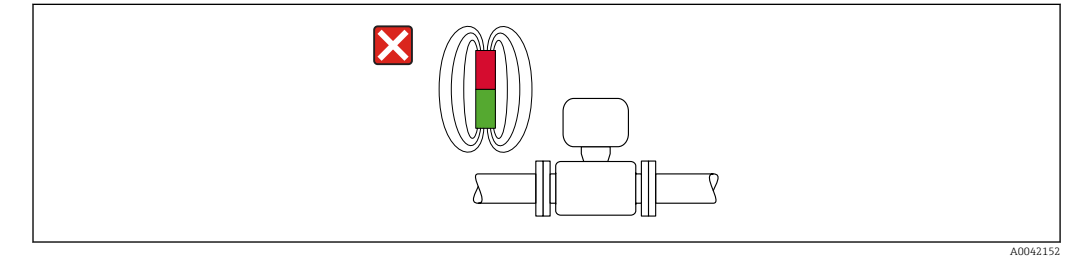

6 Undvik magnetfält

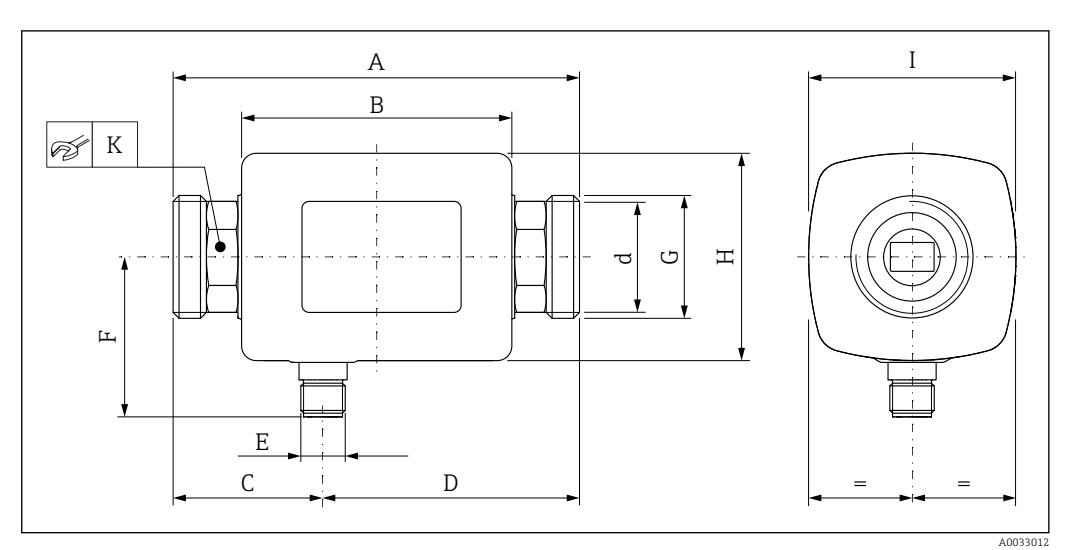

## 13.8 Mekanisk konstruktion

#### Mått angivna i SI-enheter

| DN | A<br>[mm] | B<br>[mm] | C<br>[mm] | D<br>[mm] | E       | F<br>[mm] | G     | H<br>[mm] | I<br>[mm] | K<br>[mm] | d  |
|----|-----------|-----------|-----------|-----------|---------|-----------|-------|-----------|-----------|-----------|----|
| 15 | 110       | 73        | 40,5      | 69,5      | M12 × 1 | 43        | G1⁄2" | 56        | 56        | 24        | 12 |
| 20 | 110       | 73        | 40,5      | 69,5      | M12 × 1 | 43        | G¾"   | 56        | 56        | 27        | 15 |
| 25 | 110       | 73        | 40,5      | 69,5      | M12 × 1 | 43        | G1"   | 56        | 56        | 27        | 15 |
| 50 | 200       | 113       | 80        | 120       | M12 × 1 | 58        | G2"   | 86        | 86        | 52        | 43 |

### Mått angivna i USA-enheter

| DN | A<br>[tum] | B<br>[tum] | C<br>[tum] | D<br>[tum] | Е       | F<br>[tum] | G     | H<br>[tum] | I<br>[tum] | K<br>[mm] |
|----|------------|------------|------------|------------|---------|------------|-------|------------|------------|-----------|
| 15 | 4,33       | 2,87       | 1,59       | 2,74       | M12 × 1 | 43         | G1⁄2" | 2,2        | 2,2        | 24        |
| 20 | 4,33       | 2,87       | 1,59       | 2,74       | M12 × 1 | 43         | G¾"   | 2,2        | 2,2        | 27        |
| 25 | 4,33       | 2,87       | 1,59       | 2,74       | M12 × 1 | 43         | G1"   | 2,2        | 2,2        | 27        |
| 50 | 7,87       | 4,45       | 3,15       | 4,72       | M12 × 1 | 58         | G2"   | 3,39       | 3,39       | 52        |

### Vikt i SI-enheter

| DN | [kg] |
|----|------|
| 15 | 0,34 |
| 20 | 0,35 |
| 25 | 0,36 |
| 50 | 1,55 |
|    |      |

#### Vikt i USA-enheter

| DN | Vikt<br>[lbs] |
|----|---------------|
| 15 | 0,75          |
| 20 | 0,77          |
| 25 | 0,79          |
| 50 | 3,42          |
|    |               |

#### Material

| Komponent                    | Material                 |
|------------------------------|--------------------------|
| Mätrör                       | PEEK                     |
| Elektroder, temperatursensor | 1.4435/316L              |
| Processanslutning            | 1.4404/316L              |
| Hus                          | 1.4404/316L, 1.4409/CF3M |

| Komponent      | Material     |  |
|----------------|--------------|--|
| Tätning        | FKM          |  |
| Displayfönster | Polykarbonat |  |

## 13.9 Gränssnitt

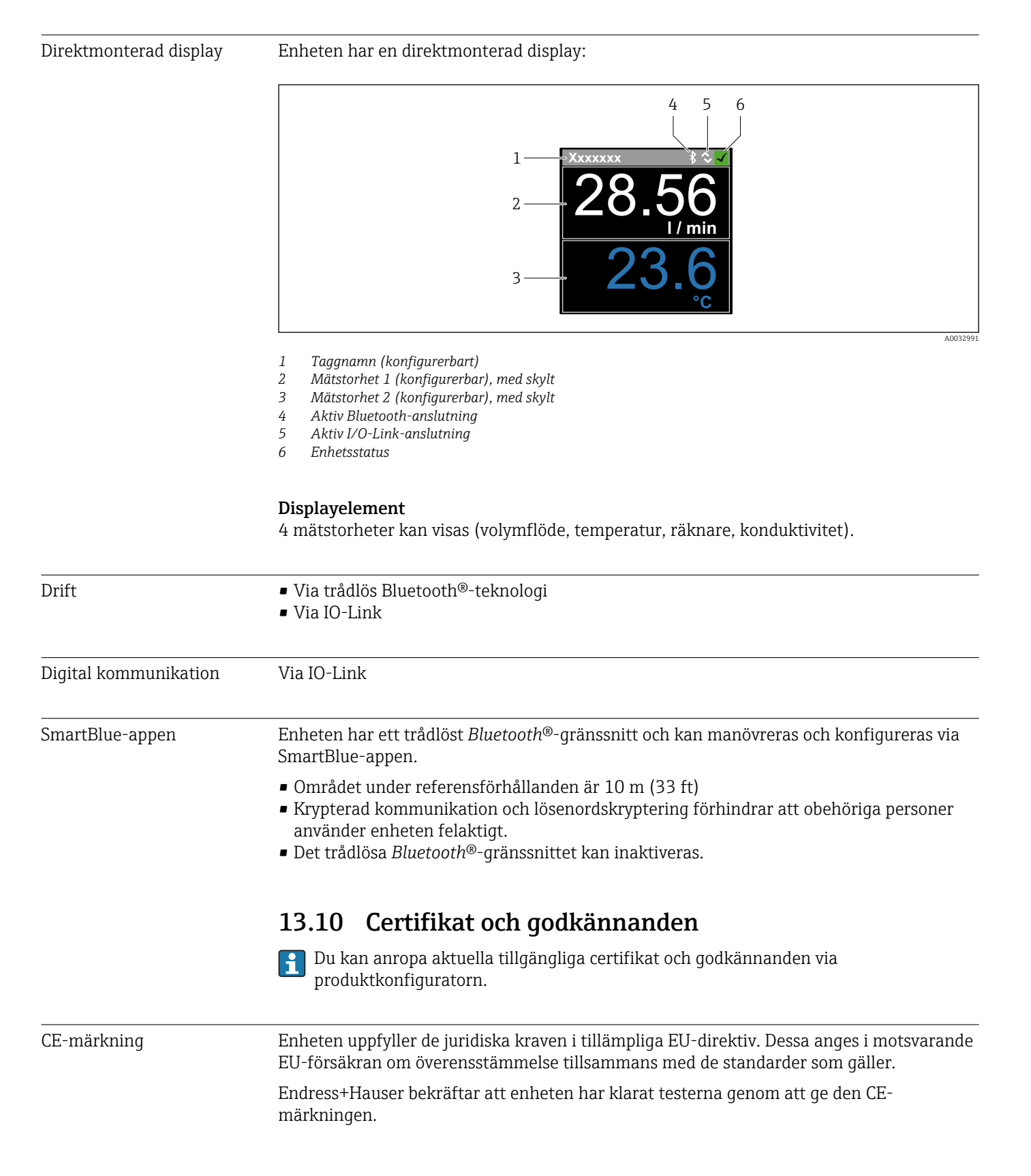

| Radiogodkännande                        | Mätenhet har radiogodkännande.                                                                                                    |  |  |  |  |  |  |  |
|-----------------------------------------|----------------------------------------------------------------------------------------------------|--|--|--|--|--|--|--|
|                                         | $\fbox$ För detaljerad information om radiogodkännandet, se bilaga $\rightarrow$ $\textcircled{B}$ 46                                                                                                    |  |  |  |  |  |  |  |
| Tryckkärlsdirektivet (PED)              | Enheter som inte bär denna markering (PED) är konstruerade och tillverkade enligt god<br>säkerhetsteknisk praxis. De uppfyller kraven i Artikel 4, stycke 3 av Tryckkärlsdirektivet<br>2014/68/EU. Tillämpningsområdena anges i tabellerna 6 till 9 i bilaga II av<br>Tryckkärlsdirektivet 2014/68/EU. |  |  |  |  |  |  |  |
| <sub>C</sub> UL <sub>US</sub> -listning | Mätenheten är UL-listad.                                                                                                    |  |  |  |  |  |  |  |
| Godkännande för<br>dricksvatten         | <ul><li>KTW/W270</li><li>NSF 61</li></ul>                                                                                                    |  |  |  |  |  |  |  |

## 14 Bilaga

## 14.1 Radiogodkännanden

### 14.1.1 Europa

Den här enheten uppfyller kraven i telekommunikationsdirektivet RED 2014/53/EU:

- EN 300 328 V2.1.1
- EN 301 489-1 V1.9.2
- EN 301 489-17 V2.2.1
- EN 62311: 2008

## 14.1.2 Canada and USA

#### English

This device complies with Part 15 of the FCC Rules and with Industry Canada licence-exempt RSS standard(s).

Operation is subject to the following two conditions:

- This device may not cause harmful interference, and
- This device must accept any interference received, including interference that may cause undesired operation.
- Changes or modifications made to this equipment not expressly approved by Endress+Hauser Flowtec AG may void the user's authorization to operate this equipment.

#### Français

Le présent appareil est conforme aux CNR d'industrie Canada applicables aux appareils radio exempts de licence.

L'exploitation est autorisée aux deux conditions suivantes :

- L'appareil ne doit pas produire de brouillage, et
- L'utilisateur de l'appareil doit accepter tout brouillage radioélectrique subi, même si le brouillage est susceptible d'en compromettre le fonctionnement.

Les changements ou modifications apportées à cet appareil non expressément approuvée par Endress+Hauser Flowtec AG peut annuler l'autorisation de l'utilisateur d'opérer cet appareil.

### 14.1.3 Indien

ETA-certifikatnr: ETA - 1707/18-RLO(NE)

### 14.1.4 Singapore

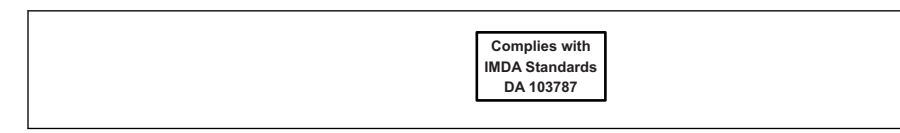

Complies with IMDA Standards DA 103787

### 14.1.5 Thailand

เครื่องโทรคมนาคมและอุปกรณ์นี้ มีความสอดคล้องตามข้อกำหนดของ กสทช. (This telecommunication equipment is in compliance with NBTC requirements.)

#### 14.1.6 Argentina

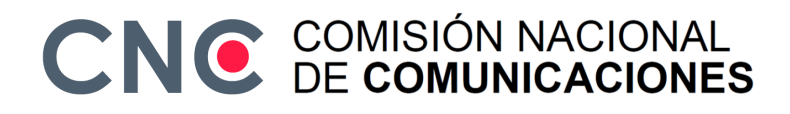

CNC ID: C-22455

#### 14.1.7 Taiwan

#### 低功率電波輻射性電機管理辦法

| 第十二條 | 經型式認證合格之低功率射頻電機, 非經許可, 公司、商號或使用者均不得擅自變更頻<br>率、加大功率或變更原設計之特性及功能。                                                     |
|------|----------------------------------------------------------------------------------------------------|
| 第十四條 | 低功率射頻電機之使用不得影響飛航安全及干擾合法通信;經發現有干擾現象時,應改善至無干擾時方得繼續使用。前項合法通信,指依電信法規定作業之無線電通信。低功率射<br>頻電機須忍受合法通信或工業、科學及醫療用電波輻射性電機設備之干擾。 |
| 產品名稱 | Endress + Hauser                                                                                                    |
| 產品型號 | Picomag                                                                                                    |
| 產地   | 瑞士                                                                                                    |
| 製造商  | Endress + Hauser Flowtec AG                                                                                         |

#### 14.1.8 Brasilien

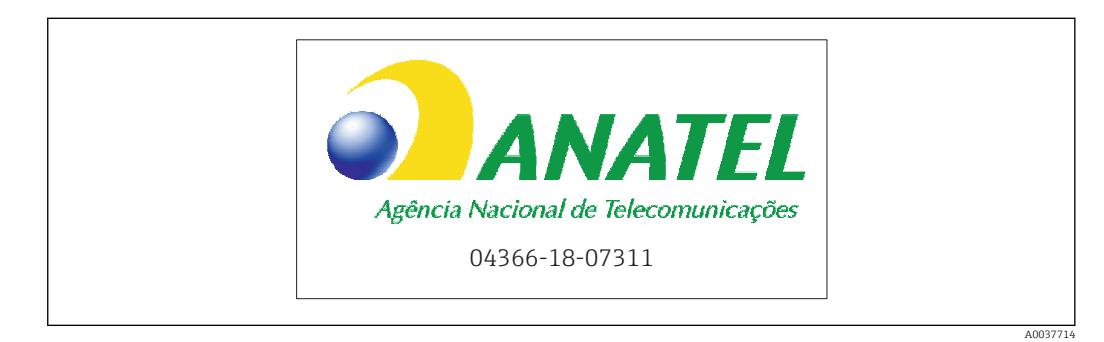

Modelo: Picomag Atendimento à Regulamenta ção Anatel Este equipamento não tem direito à proteção contra interferência prejudicial e não pode causar interferência em sistemas devidamente autorizados. Este produto está homologado pela Anatel, de acordo com os procedimentos regulamentados pela Resolução 242/2000, e atende aos requisitos técnicos aplicados. Para maiores informações, consulte o site da ANATEL www.anatel.gov.br

ANATEL: 04366-18-07311

### 14.1.9 Sydkorea

#### KC 인증

```
적합성평가정보
R-C-EH7-Picomag
상호 : 한국엔드레스하우저 주식회사
기자재명칭(모델명): 특정소출력 무선기기(무선데이터통신시스템용무선기기)
/ Picomag
제조국 및 제조국가 : Endress+Hauser Flowtec AG / 프랑스
제조년월 : 제조년월로 표기
*사용자안내문
이 기기는 업무용 환경에서 사용할 목적으로 적합성평가를 받은 기기로서 가정용 환
경에서 사용하는 경우 전파간섭의 우려가 있습니다.
```

### 14.1.10 Andra länder

Andra nationella godkännanden finns tillgängliga på förfrågan.

## 14.2 IO-Link-processdata

## 14.2.1 Datastruktur

| Bitnummer | 119<br>till<br>112                             | 111<br>till<br>104 | 103<br>till<br>96 | 95<br>till<br>88 | 87<br>till<br>80                               | 79<br>till<br>72 | 71<br>till<br>64 | 63<br>till<br>56 | 55<br>till<br>48                               | 47<br>till<br>40                                | 39<br>till<br>32 | 31<br>till<br>24 | 23 till<br>16              | 15 till<br>8    | 7 till<br>0 |
|-----------|------------------------------------------------|--------------------|-------------------|------------------|------------------------------------------------|------------------|------------------|------------------|------------------------------------------------|-------------------------------------------------|------------------|------------------|----------------------------|-----------------|-------------|
| Data      | Konduktivitet i µS/cm                          |                    |                   | Räknare i l      |                                                |                  | Volymflöde i l/s |                  |                                                | Temperatur i<br><sup>1</sup> ⁄ <sub>10</sub> °C |                  | Status           |                            |                 |             |
| Datatyp   | 32-bit<br>enkelprecisionsflyttal<br>(IEEE 754) |                    |                   |                  | 32-bit<br>enkelprecisionsflyttal<br>(IEEE 754) |                  |                  |                  | 32-bit<br>enkelprecisionsflyttal<br>(IEEE 754) |                                                 |                  |                  | 16 <sup>.</sup><br>tvåkomj | -bit<br>plement | 8-bit       |

### Datastruktur för statusbits 7 till 0

| Bit | Beskrivning                   |
|-----|-------------------------------|
| 0   | Växlar en gång per provomgång |
| 1   | Reserverad                    |
| 2   | Strömstatus S-Out 1           |
| 3   | Strömstatus S-Out 2           |
| 4   | Reserverad                    |
| 5   | Reserverad                    |
| 6   | Reserverad                    |
| 7   | Reserverad                    |

### 14.2.2 Diagnosinformation

| Felsökningskod   |                  | Displaytext          | Kodning | PDValid   | Prioritet |
|------------------|------------------|----------------------|---------|-----------|-----------|
| Status<br>NE 107 | Diagnostiknummer |                      | (hex)   | Validitet |           |
|                  | _                | SYSTEM OK            | 0x0000  | 1         | 1         |
| F                | 181              | SPOL. CIRK. FEL      | 0x5000  | 0         | 2         |
| F                | 180              | TEMP.CIRK.FEL        | 0x5000  | 0         | 3         |
| F                | 201              | ENHETSFEL            | 0x5000  | 0         | 4         |
| F                | 283              | MINNESFEL            | 0x8C00  | 0         | 5         |
| С                | 446              | I/O 1 ÖVERBELASTNING | 0x180C  | 1         | 6         |
| С                | 447              | I/O 2 ÖVERBELASTNING | 0x180C  | 1         | 7         |
| С                | 485              | SIMULERING AKT.      | 0x8C01  | 1         | 8         |
| С                | 453              | FÖRBIKOPPLING FLÖDE  | 0x180D  | 1         | 9         |
| S                | 441              | I-OUT 1 MÄTOMRÅDE    | 0x180A  | 1         | 10        |
| S                | 444              | U-OUT 1 MÄTOMRÅDE    | 0x1809  | 1         | 11        |
| S                | 443              | P-OUT 1 MÄTOMRÅDE    | 0x180B  | 1         | 12        |
| S                | 442              | I-OUT 2 MÄTOMRÅDE    | 0x180A  | 1         | 13        |
| S                | 445              | U-OUT 2 MÄTOMRÅDE    | 0x1809  | 1         | 14        |
| S                | 962              | TOMT RÖR             | 0x180E  | 1         | 15        |
| S                | 834              | TEMP. OMRÅDE         | 0x8C20  | 1         | 16        |
| S                | 841              | FLÖDESOMRÅDE         | 0x8C20  | 1         | 17        |

## 14.3 IO-Link ISDU-parameterlista

I följande avsnitt beskrivs de enskilda delarna av en parameter:

| Tilldelning                                                                                       | ISDU<br>(dec) | ISDU<br>(hex) | Storlek<br>(Byte) | Datatyp   | Åtkomst | Mätområde för<br>värde     | Fabriksinställning | Gränser<br>för<br>mätområ<br>de     |  |  |  |
|---------------------------------------------------------------------------------------------------|---------------|---------------|-------------------|-----------|---------|----------------------------|--------------------|-------------------------------------|--|--|--|
| Identifikation                                                                                    |               |               |                   |           |         |                            |                    |                                     |  |  |  |
| <b>Enhetens tagg</b><br>De första 10 tecknen som visas<br>(med början från vänster)               | 0x0018        | 24            | 32 (max.)         | string    | r/w     |                            | EH_DMA_XXZZ        |                                     |  |  |  |
| Enhetsbeteckning                                                                                  | 0x0012        | 18            | 16 (max.)         | string    | r       |                            | Picomag            |                                     |  |  |  |
| Enhets-ID1                                                                                        | 0x0009        | 9             | 1                 | enhet     | r       |                            | 0x01               |                                     |  |  |  |
| Enhets-ID2                                                                                        | 0x000A        | 10            | 1                 | enhet     | r       |                            | 0x01               |                                     |  |  |  |
| Enhets-ID3                                                                                        | 0x000B        | 11            | 1                 | enhet     | r       |                            | 0x00               |                                     |  |  |  |
| Leverantörens namn                                                                                | 0x0010        | 16            | 32 (max.)         | string    | r       |                            | Endress+Hauser     |                                     |  |  |  |
| Leverantörs-ID1                                                                                   | 0x0007        | 7             | 1                 | enhet     | r       |                            | 0x00               |                                     |  |  |  |
| Leverantörs-ID2                                                                                   | 0x0008        | 8             | 1                 | enhet     | r       |                            | 0x11               |                                     |  |  |  |
| Enhetens serienr<br>t.ex. (YMXXXXZZ)                                                              | 0x0015        | 21            | 11 (max.)         | string    | r       |                            | Se märkskylt       |                                     |  |  |  |
| <b>Firmwareversion</b><br>t.ex. 01.00.00                                                          | 0x0017        | 23            | 8 (max.)          | string    | r       |                            |                    |                                     |  |  |  |
| Orderkod<br>t.ex. DMA15-AAAAA1                                                                    | 0x0102        | 258           | 18 (max.)         | string    | r       |                            | Se märkskylt       |                                     |  |  |  |
| Enhetstyp                                                                                         | 0x0100        | 256           | 2                 | enhet     | r       |                            | 0x94FF             |                                     |  |  |  |
|                                                                                                   |               |               | Dia               | agnostics |         |                            |                    |                                     |  |  |  |
| <b>Faktisk diagnostik</b><br>t.ex. C485 (= SIMULERING AKT.)                                       | 0x0104        | 260           | 4                 | string    | r       |                            |                    |                                     |  |  |  |
| <b>Senaste diagnostik</b><br>t.ex. S962 (= TOM RÖR)                                               | 0x0105        | 261           | 4                 | string    | r       |                            |                    |                                     |  |  |  |
| Simuleringsproc.var.                                                                              | 0x015F        | 351           | 2                 | enhet     | r/w     | aktivera=1<br>inaktivera=0 |                    |                                     |  |  |  |
| Sim.proc.var.värde volymflöde<br>Lista över valbara enheter efter<br>enhetens volymflöde          | 0x0166        | 358           | 4                 | flottör   | r/w     |                            | 0,0                | -10 <sup>6</sup><br>10 <sup>6</sup> |  |  |  |
| Sim.proc.var.värde temperatur<br>Lista över valbara enheter efter<br>enhetens temperatur          | 0x0168        | 360           | 4                 | flottör   | r/w     |                            | 0,0                | -10 <sup>4</sup><br>10 <sup>4</sup> |  |  |  |
| Sim.proc.var.värde<br>konduktivitet<br>Lista över valbara enheter efter<br>enhetens konduktivitet | 0x0167        | 359           | 4                 | flottör   | r/w     |                            | 0,0                | 0<br>10 <sup>6</sup>                |  |  |  |
|                                                                                                   |               |               | М                 | ätvärden  | _       |                            |                    |                                     |  |  |  |
| <b>Volymflöde</b><br>Aktuellt volymflöde, mätvärde                                                | 0x0161        | 353           | 4                 | flottör   | r       |                            |                    |                                     |  |  |  |
| <b>Temperatur</b><br>Aktuell temperatur, mätvärde                                                 | 0x0163        | 355           | 4                 | flottör   | r       |                            |                    |                                     |  |  |  |
| Konduktivitet<br>Aktuell konduktivitet, mätvärde                                                  | 0x0164        | 365           | 4                 | flottör   | r       |                            |                    |                                     |  |  |  |
| Räknare<br>Aktuell räknare, mätvärde                                                              | 0x0169        | 361           | 4                 | flottör   | r/w     |                            | 0,0                |                                     |  |  |  |

| Tilldelning            | ISDU<br>(dec) | ISDU<br>(hex) | Storlek<br>(Byte) | Datatyp | Åtkomst | Mätområde för<br>värde                                                      | Fabriksinställning | Gränser<br>för<br>mätområ<br>de |  |  |
|------------------------|---------------|---------------|-------------------|---------|---------|-----------------------------------------------------------------------------|--------------------|---------------------------------|--|--|
| Systemenheter          |               |               |                   |         |         |                                                                             |                    |                                 |  |  |
| Enhetens volymflöde    | 0x0226        | 550           | 2                 | enhet   | r/w     | l/s=0<br>l/h=5<br>fl. oz/min=4<br>m <sup>3</sup> /h=1<br>l/min=2<br>Usgpm=3 | l/min              |                                 |  |  |
| Enhetens volym         | 0x0227        | 551           | 2                 | enhet   | r/w     | ml=0<br>USozf=1<br>l=2<br>m <sup>3</sup> =3<br>Usgal=4                      | ml                 |                                 |  |  |
| Enhetens temperatur    | 0x0228        | 552           | 2                 | enhet   | r/w     | °C=0<br>°F=1                                                                | °C                 |                                 |  |  |
| Enhetens konduktivitet | 0x0229        | 553           | 2                 | enhet   | r/w     | µS/cm=0<br>S/m=1<br>mS/cm=2                                                 | µS/cm=0            |                                 |  |  |
| Enhetens räknare       | 0x016B        | 363           | 2                 | enhet   | r/w     | USozf=1<br>l=2<br>m <sup>3</sup> =3<br>Usgal=4<br>kl=5<br>ml=6              | m <sup>3</sup>     |                                 |  |  |

|                                                                                                    |        |     |   |         |     | ml=6<br>kUsg=7      |                           |                      |  |  |
|----------------------------------------------------------------------------------------------------|--------|-----|---|---------|-----|---------------------|---------------------------|----------------------|--|--|
|                                                                                                    | Sensor |     |   |         |     |                     |                           |                      |  |  |
| <b>Install. riktning</b><br>I förhållande till pilens riktning på<br>enheten                                                       | 0x015E | 350 | 2 | enhet   | r/w | framåt=0<br>bakåt=1 | framåt                    |                      |  |  |
| Lågflödesavstängning<br>Flödesområdet under det valda<br>värdet är noll<br>Lista över valbara enheter efter<br>enhetens volymflöde | 0x0160 | 352 | 4 | flottör | r/w |                     | 0,4/0,75/1,2/5,0<br>l/min | 0<br>10 <sup>6</sup> |  |  |
| <b>Dämpning</b><br>Volymflödesdämpning via PT1-<br>elementet<br>Måttenhet: s                                                       | 0x01A4 | 420 | 4 | flottör | r/w |                     | 0 s                       | 0<br>100             |  |  |

| Tilldelning                                                                                                    | ISDU<br>(dec) | ISDU<br>(hex) | Storlek<br>(Byte) | Datatyp      | Åtkomst | Mätområde för<br>värde                                                   | Fabriksinställning     | Gränser<br>för<br>mätområ<br>de             |
|----------------------------------------------------------------------------------------------------|---------------|---------------|-------------------|--------------|---------|--------------------------------------------------------------------------|------------------------|---------------------------------------------|
|                                                                                                    | 1             | 4             | Ŭ                 | Jtgång 1     | ł       | 1                                                                        | 1                      | <u></u>                                     |
| <b>Driftläge</b><br>IO-Link är inställt om det är<br>anslutet till en master                                                     | 0x01F4        | 500           | 2                 | enhet        | r/w     | P-Out=0<br>I-Out=1<br>S-In=2<br>S-Out=3<br>IO-Link=4<br>U-Out=5<br>off=6 | IO-Link                |                                             |
|                                                                                                    |               |               | Strömu            | itgång I-Out | 1       |                                                                          | 1                      | 1                                           |
| I-OUT-tilldelning                                                                                                    | 0x0258        | 600           | 2                 | enhet        | r/w     | off=0<br>volymflöde=1<br>temperatur=2<br>konduktivitet=4                 | volymflöde             |                                             |
| <b>Q-Start-värde</b><br>ASP <sup>1)</sup> för volymflöde<br>Lista över valbara enheter efter<br><b>enhetens volymflöde</b>       | 0x0259        | 601           | 4                 | flottör      | r/w     |                                                                          | 0 l/min                | -9,9·10 <sup>9</sup><br>9,9·10 <sup>9</sup> |
| <b>Q-End-värde</b><br>AEP <sup>2)</sup> för volymflöde<br>Lista över valbara enheter efter<br><b>enhetens volymflöde</b>         | 0x025A        | 602           | 4                 | flottör      | r/w     |                                                                          | 25/50/100/750<br>l/min | -9,9·10 <sup>9</sup><br>9,9·10 <sup>9</sup> |
| <b>T-Start-värde</b><br>ASP <sup>1)</sup> för temperatur<br>Lista över valbara enheter efter<br><b>enhetens temperatur</b>       | 0x025F        | 607           | 4                 | flottör      | r/w     |                                                                          | -10 °C                 | -9,9·10 <sup>9</sup><br>9,9·10 <sup>9</sup> |
| <b>T-End-värde</b><br>AEP <sup>2)</sup> för temperatur<br>Lista över valbara enheter efter<br><b>enhetens temperatur</b>         | 0x0260        | 608           | 4                 | flottör      | r/w     |                                                                          | +70 °C                 | -9,9·10 <sup>9</sup><br>9,9·10 <sup>9</sup> |
| <b>s-Start-värde</b><br>ASP <sup>1)</sup> för konduktivitet<br>Lista över valbara enheter efter<br><b>enhetens konduktivitet</b> | 0x025D        | 605           | 4                 | flottör      | r/w     |                                                                          | 0                      | -9,9·10 <sup>9</sup><br>9,9·10 <sup>9</sup> |
| <b>s-End-värde</b><br>AEP <sup>2)</sup> för konduktivitet<br>Lista över valbara enheter efter<br><b>enhetens konduktivitet</b>   | 0x025E        | 606           | 4                 | flottör      | r/w     |                                                                          | 1000                   | -9,9·10 <sup>9</sup><br>9,9·10 <sup>9</sup> |

Tilldelning

|           |         |                                                             |                     | Bilaga                                  |  |  |
|-----------|---------|-------------------------------------------------------------|---------------------|-----------------------------------------|--|--|
|           |         |                                                             |                     |                                         |  |  |
| Datatyp   | Åtkomst | Mätområde för<br>värde                                      | Fabriksinställning  | Gränser<br>för<br>mätområ<br>de         |  |  |
| gång P-Ou | t       | •                                                           |                     |                                         |  |  |
| flottör   | r/w     |                                                             | 0,5/1,0/2,0/10,0 ml | 10 <sup>-9</sup><br>9,9·10 <sup>9</sup> |  |  |
| tgång S-O | ut 1    | 1                                                           |                     |                                         |  |  |
| enhet     | r/w     | pnp=0<br>npn=1                                              | pnp                 |                                         |  |  |
| enhet     | r/w     | larm=0<br>off=1<br>on=2<br>vol.flödesgr.=3,<br>temp.gräns=4 | larm                |                                         |  |  |

| Pulsvärde<br>Lista över valbara enheter efter<br>enhetens volym                                                            | 0x03E8 | 1000 | 4        | flottör         | r/w   |                                                                                                    | 0,5/1,0/2,0/10,0 ml             | 10 <sup>-9</sup><br>9,9·10 <sup>9</sup>     |
|----------------------------------------------------------------------------------------------------|--------|------|----------|-----------------|-------|----------------------------------------------------------------------------------------------------|---------------------------------|---------------------------------------------|
|                                                                                                    |        |      | Kontakt  | ⊥<br>utgång S-O | ut 1  |                                                                                                    | 1                               |                                             |
| Kontaktpolaritet                                                                                                    | 0x032B | 811  | 2        | enhet           | r/w   | pnp=0<br>npn=1                                                                                                    | pnp                             |                                             |
| Omkopplarfunktion                                                                                                    | 0x0320 | 800  | 2        | enhet           | r/w   | larm=0<br>off=1<br>on=2<br>vol.flödesgr.=3,<br>temp.gräns=4<br>vol.gräns=5<br>gräns.=11<br>win.vol.flöde=6<br>win.temp.=7<br>win.vol.=8<br>wins=13<br>epd=9 | larm                            |                                             |
| <b>Q-ON-värde</b><br>Lista över valbara enheter efter<br><b>enhetens volymflöde</b>                                        | 0x0321 | 801  | 4        | flottör         | r/w   |                                                                                                    | 20/40/80/600 l/min              | -9,9·10 <sup>9</sup><br>9,9·10 <sup>9</sup> |
| Q-OFF-värde<br>Lista över valbara enheter efter<br>enhetens volymflöde                                                     | 0x0322 | 802  | 4        | flottör         | r/w   |                                                                                                    | 15/30/60/450 l/min              | -9,9·10 <sup>9</sup><br>9,9·10 <sup>9</sup> |
| <b>T-ON-värde</b><br>Lista över valbara enheter efter<br><b>enhetens temperatur</b>                                        | 0x0327 | 807  | 4        | flottör         | r/w   |                                                                                                    | + 60 °C                         | -9,9·10 <sup>9</sup><br>9,9·10 <sup>9</sup> |
| T-OFF-värde<br>Lista över valbara enheter efter<br>enhetens temperatur                                                     | 0x0328 | 808  | 4        | flottör         | r/w   |                                                                                                    | + 50 ℃                          | -9,9·10 <sup>9</sup><br>9,9·10 <sup>9</sup> |
| V-ON-värde<br>Lista över valbara enheter efter<br>enhetens räknare                                                         | 0x0329 | 809  | 4        | flottör         | r/w   |                                                                                                    | 0,2/0,4/0,8/6,0 m <sup>3</sup>  | -9,9·10 <sup>9</sup><br>9,9·10 <sup>9</sup> |
| V-OFF-värde<br>Lista över valbara enheter efter<br>enhetens räknare                                                        | 0x032A | 810  | 4        | flottör         | r/w   |                                                                                                    | 0,15/0,3/0,6/4,5 m <sup>3</sup> | -9,9·10 <sup>9</sup><br>9,9·10 <sup>9</sup> |
| s-ON-värde<br>Lista över valbara enheter efter<br>enhetens konduktivitet                                                   | 0x0325 | 805  | 4        | flottör         | r/w   |                                                                                                    | 500                             | -9,9·10 <sup>9</sup><br>9,9·10 <sup>9</sup> |
| s-OFF-värde<br>Lista över valbara enheter efter<br>enhetens konduktivitet                                                  | 0x0326 | 806  | 4        | flottör         | r/w   |                                                                                                    | 200                             | -9,9·10 <sup>9</sup><br>9,9·10 <sup>9</sup> |
|                                                                                                    |        |      | Utgångss | pänning U-(     | Out 1 | 1                                                                                                    | 1                               |                                             |
| U-OUT-tilldelning                                                                                                    | 0x02BC | 700  | 2        | enhet           | r/w   | off=0<br>volymflöde=1<br>temperatur=2<br>konduktivitet=4                                                                                                    | volymflöde                      |                                             |
| <b>Q-Start-värde</b><br>ASP <sup>1)</sup> för volymflöde<br>Lista över valbara enheter efter<br><b>enhetens volymflöde</b> | 0x02BD | 701  | 4        | flottör         | r/w   |                                                                                                    | 0 l/min                         |                                             |
| <b>Q-End-värde</b><br>AEP <sup>2)</sup> för volymflöde<br>Lista över valbara enheter efter<br><b>enhetens volymflöde</b>   | 0x02BE | 702  | 4        | flottör         | r/w   |                                                                                                    | 25/50/100/750<br>l/min          |                                             |

Storlek (Byte)

Pulsutgång

ISDU

(dec)

ISDU

(hex)

| Tilldelning                                                                                                    | ISDU<br>(dec) | ISDU<br>(hex) | Storlek<br>(Byte) | Datatyp     | Åtkomst | Mätområde för<br>värde                           | Fabriksinställning     | Gränser<br>för<br>mätområ<br>de |  |  |
|----------------------------------------------------------------------------------------------------|---------------|---------------|-------------------|-------------|---------|--------------------------------------------------|------------------------|---------------------------------|--|--|
| <b>T-Start-värde</b><br>ASP <sup>1)</sup> för temperatur<br>Lista över valbara enheter efter<br><b>enhetens temperatur</b>       | 0x02C3        | 707           | 4                 | flottör     | r/w     |                                                  | -10 °C                 |                                 |  |  |
| <b>T-End-värde</b><br>AEP <sup>2)</sup> för temperatur<br>Lista över valbara enheter efter<br><b>enhetens temperatur</b>         | 0x02C4        | 708           | 4                 | flottör     | r/w     |                                                  | +70 °C                 |                                 |  |  |
| <b>s-Start-värde</b><br>ASP <sup>1)</sup> för konduktivitet<br>Lista över valbara enheter efter<br><b>enhetens konduktivitet</b> | 0x02C1        | 705           | 4                 | flottör     | r/w     |                                                  | 0 μS/cm                |                                 |  |  |
| <b>s-End-värde</b><br>AEP <sup>2)</sup> för konduktivitet<br>Lista över valbara enheter efter<br><b>enhetens konduktivitet</b>   | 0x02C2        | 706           | 4                 | flottör     | r/w     |                                                  | 1000 μS/cm             |                                 |  |  |
| Digital ingång D-In 1                                                                                                    |               |               |                   |             |         |                                                  |                        |                                 |  |  |
| D-IN-polaritet                                                                                                    | 0x0385        | 901           | 2                 | enhet       | r/w     | låg=0<br>hög=1                                   | hög                    |                                 |  |  |
| D-IN-funktion                                                                                                    | 0x0384        | 900           | 2                 | enhet       | r/w     | off=0<br>återst.tot.=1<br>noll lagr.=2           | återst.tot.            |                                 |  |  |
| IO-Link                                                                                                    |               |               |                   |             |         |                                                  |                        |                                 |  |  |
| IO-LINK-leverantörens namn                                                                                                    | 0x0010        | 16            | 32 (max.)         | string      | r       |                                                  | Endress+Hauser         |                                 |  |  |
| IO-LINK-produktnamn                                                                                                    | 0x0012        | 18            | 16 (max.)         | string      | r       |                                                  | Picomag                |                                 |  |  |
| IO-LINK-revisions-ID                                                                                                    | 0x0004        | 4             | 1                 | enhet       | r       |                                                  | 0x11                   |                                 |  |  |
|                                                                                                    |               |               | U                 | ltgång 2    |         |                                                  |                        |                                 |  |  |
| Driftläge                                                                                                    | 0x01F5        | 501           | 2                 | enhet       | r/w     | I-Out=1<br>S-In=2<br>S-Out=3<br>U-Out=5<br>off=6 | Från                   |                                 |  |  |
|                                                                                                    |               |               | Strömu            | itgång I-Ou | t 2     | L                                                |                        |                                 |  |  |
| I-OUT-tilldelning                                                                                                    | 0x028A        | 650           | 2                 | enhet       | r/w     | off=0<br>volymflöde=1<br>temperatur=2            | temperatur             |                                 |  |  |
| <b>Q-Start-värde</b><br>ASP <sup>1)</sup> för volymflöde<br>Lista över valbara enheter efter<br><b>enhetens volymflöde</b>       | 0x028B        | 651           | 4                 | flottör     | r/w     |                                                  | 0 l/min                |                                 |  |  |
| <b>Q-End-värde</b><br>AEP <sup>2)</sup> för volymflöde<br>Lista över valbara enheter efter<br><b>enhetens volymflöde</b>         | 0x028C        | 652           | 4                 | flottör     | r/w     |                                                  | 25/50/100/750<br>l/min |                                 |  |  |
| <b>T-Start-värde</b><br>ASP <sup>1)</sup> för temperatur<br>Lista över valbara enheter efter<br><b>enhetens temperatur</b>       | 0x0291        | 657           | 4                 | flottör     | r/w     |                                                  | -10 °C                 |                                 |  |  |
| <b>T-End-värde</b><br>AEP <sup>2)</sup> för temperatur<br>Lista över valbara enheter efter<br><b>enhetens temperatur</b>         | 0x0292        | 658           | 4                 | flottör     | r/w     |                                                  | +70 °C                 |                                 |  |  |

| Tilldelning                                                                                                    | ISDU<br>(dec) | ISDU<br>(hex) | Storlek<br>(Byte) | Datatyp     | Åtkomst | Mätområde för<br>värde                                                                                                    | Fabriksinställning              | Gränser<br>för<br>mätområ<br>de             |
|----------------------------------------------------------------------------------------------------|---------------|---------------|-------------------|-------------|---------|----------------------------------------------------------------------------------------------------|---------------------------------|---------------------------------------------|
| s-Start-värde<br>ASP <sup>1)</sup> för konduktivitet<br>Lista över valbara enheter efter<br>enhetens konduktivitet             | 0x028F        | 655           | 4                 | flottör     | r/w     |                                                                                                    | 0                               | -9,9·10 <sup>9</sup><br>9,9·10 <sup>9</sup> |
| <b>s-End-värde</b><br>AEP <sup>2)</sup> för konduktivitet<br>Lista över valbara enheter efter<br><b>enhetens konduktivitet</b> | 0x0290        | 656           | 4                 | flottör     | r/w     |                                                                                                    | 1000                            | -9,9·10 <sup>9</sup><br>9,9·10 <sup>9</sup> |
|                                                                                                    |               |               | Kontaktu          | utgång S-Ou | ıt 2    |                                                                                                    |                                 |                                             |
| Kontaktpolaritet                                                                                                    | 0x035D        | 861           | 2                 | enhet       | r/w     | pnp=0<br>npn=1                                                                                                    | pnp                             |                                             |
| Omkopplarfunktion                                                                                                    | 0x0352        | 850           | 2                 | enhet       | r/w     | larm=0<br>off=1<br>on=2<br>vol.flödesgr.=3<br>temp.gräns=4<br>vol.gr.=5,<br>win.vol.flöde=6<br>gräns.=11<br>win.temp.=7<br>win.vol.=8<br>wins=13<br>epd=9 | larm                            |                                             |
| Q-ON-värde<br>Lista över valbara enheter efter<br>enhetens volymflöde                                                          | 0x0353        | 851           | 4                 | flottör     | r/w     |                                                                                                    | 20/40/80/600 l/min              |                                             |
| Q-OFF-värde<br>Lista över valbara enheter efter<br>enhetens volymflöde                                                         | 0x0354        | 852           | 4                 | flottör     | r/w     |                                                                                                    | 15/30/60/450 l/min              |                                             |
| T-ON-värde<br>Lista över valbara enheter efter<br>enhetens temperatur                                                          | 0x0359        | 857           | 4                 | flottör     | r/w     |                                                                                                    | + 60 °C                         |                                             |
| T-OFF-värde<br>Lista över valbara enheter efter<br>enhetens temperatur                                                         | 0x035A        | 858           | 4                 | flottör     | r/w     |                                                                                                    | + 50 °C                         |                                             |
| V-ON-värde<br>Lista över valbara enheter efter<br>räknare                                                                      | 0x035B        | 859           | 4                 | flottör     | r/w     |                                                                                                    | 0,2/0,4/0,8/6,0 m <sup>3</sup>  |                                             |
| <b>V-OFF-värde</b><br>Lista över valbara enheter efter<br><b>räknare</b>                                                       | 0x035C        | 860           | 4                 | flottör     | r/w     |                                                                                                    | 0,15/0,3/0,6/4,5 m <sup>3</sup> |                                             |
| s-ON-värde<br>Lista över valbara enheter efter<br>konduktivitet                                                                | 0x0357        | 855           | 4                 | flottör     | r/w     |                                                                                                    | 500                             |                                             |
| <b>s-OFF-värde</b><br>Lista över valbara enheter efter<br><b>konduktivitet</b>                                                 | 0x0358        | 856           | 4                 | flottör     | r/w     |                                                                                                    | 200                             |                                             |

| Tilldelning                                                                                                    | ISDU<br>(dec) | ISDU<br>(hex) | Storlek<br>(Byte) | Datatyp    | Åtkomst | Mätområde för<br>värde                                           | Fabriksinställning     | Gränser<br>för<br>mätområ<br>de |  |
|----------------------------------------------------------------------------------------------------|---------------|---------------|-------------------|------------|---------|------------------------------------------------------------------|------------------------|---------------------------------|--|
|                                                                                                    |               |               | Utgångss          | pänning U- | Out 2   |                                                                  | 1                      |                                 |  |
| U-OUT-tilldelning                                                                                                    | 0x02EE        | 750           | 2                 | enhet      | r/w     | off=0<br>volymflöde=1<br>temperatur=2                            | temperatur             |                                 |  |
| <b>Q-Start-värde</b><br>ASP <sup>1)</sup> för volymflöde<br>Lista över valbara enheter efter<br><b>enhetens volymflöde</b> | 0x02EF        | 751           | 4                 | flottör    | r/w     |                                                                  | 0 l/min                |                                 |  |
| <b>Q-End-värde</b><br>AEP <sup>2)</sup> för volymflöde<br>Lista över valbara enheter efter<br><b>enhetens volymflöde</b>   | 0x02F0        | 752           | 4                 | flottör    | r/w     |                                                                  | 25/50/100/750<br>l/min |                                 |  |
| <b>T-Start-värde</b><br>ASP <sup>1)</sup> för temperatur från<br><b>Enhetens temperatur</b>                                | 0x02F5        | 757           | 4                 | flottör    | r/w     |                                                                  | -10 °C                 |                                 |  |
| <b>T-End-värde</b><br>AEP <sup>2)</sup> för temperatur från<br><b>Enhetens temperatur</b>                                  | 0x02F6        | 758           | 4                 | flottör    | r/w     |                                                                  | +70 °C                 |                                 |  |
| <b>s-Start-värde</b><br>ASP <sup>1)</sup> för temperatur från<br><b>Konduktivitet</b>                                      | 0x02F3        | 755           | 4                 | flottör    | r/w     |                                                                  | 0 μS/cm                |                                 |  |
| <b>s-End-värde</b><br>AEP <sup>2)</sup> för temperatur från<br><b>Konduktivitet</b>                                        | 0x02F4        | 756           | 4                 | flottör    | r/w     |                                                                  | 1000 μS/cm             |                                 |  |
| Digital ingång D-In 2                                                                                                    |               |               |                   |            |         |                                                                  |                        |                                 |  |
| D-IN-polaritet                                                                                                    | 0x0395        | 917           | 2                 | enhet      | r/w     | låg=0<br>hög=1                                                   | hög                    |                                 |  |
| D-IN-funktion                                                                                                    | 0x0394        | 916           | 2                 | enhet      | r/w     | off=0<br>återst.tot.=1<br>noll lagr.=2                           | återst.tot.            |                                 |  |
| Enhetsinfo                                                                                                    |               |               |                   |            |         |                                                                  |                        |                                 |  |
| Enhetsbeteckning                                                                                                    |               |               |                   |            |         |                                                                  |                        |                                 |  |
| Enhetens tagg                                                                                                    |               |               |                   |            |         |                                                                  |                        |                                 |  |
| Enhetens serienr                                                                                                    |               |               |                   |            |         |                                                                  |                        |                                 |  |
| Firmwareversion                                                                                                    |               |               |                   |            |         |                                                                  |                        |                                 |  |
| Orderkod                                                                                                    |               |               |                   |            |         |                                                                  |                        |                                 |  |
|                                                                                                    |               |               |                   | Display    |         |                                                                  |                        | -                               |  |
| Displaylayout                                                                                                    | 0x01C3        | 451           | 2                 | enhet      | r/w     | QV=0<br>QT=1<br>Qs=3<br>VT=2, Vs=4<br>Ts=5<br>QVTs=6<br>QVTs_m=7 | QT                     |                                 |  |
| Displayrotering                                                                                                    | 0x01C4        | 452           | 2                 | enhet      | r/w     | 0°=0<br>90°=1<br>180°=2<br>270°=3<br>auto=4                      | Auto                   |                                 |  |
| Bakgrundsljus på display                                                                                                   | 0x01C2        | 450           | 2                 | enhet      | r/w     | 0 - 100                                                          | 50                     |                                 |  |

|  |  | Bilaga |
|--|--|--------|
|  |  |        |
|  |  |        |

| Tilldelning                                            | ISDU<br>(dec) | ISDU<br>(hex) | Storlek<br>(Byte) | Datatyp     | Åtkomst | Mätområde för<br>värde                                  | Fabriksinställning | Gränser<br>för<br>mätområ<br>de |  |
|--------------------------------------------------------|---------------|---------------|-------------------|-------------|---------|---------------------------------------------------------|--------------------|---------------------------------|--|
|                                                        |               |               | Bluetooth         | n-konfigure | ring    |                                                         |                    |                                 |  |
| Bluetooth-funktion                                     | 0x041A        | 1050          | 2                 | enhet       | r/w     | on=1<br>off=0                                           | Till               |                                 |  |
| Bluetooth Tx-effektnivå                                | 0x041B        | 1051          | 2                 | enhet       | r       | 0 - 4                                                   |                    |                                 |  |
| Bluetooth-anslutningsstatus                            | 0x041C        | 1052          | 1                 | enhet       | r       |                                                         |                    |                                 |  |
| Administration                                         |               |               |                   |             |         |                                                         |                    |                                 |  |
| <b>Ange behörighetskod</b><br>Definiera behörighetskod | 0x0108        | 264           | 2                 | enhet       | w       |                                                         | 0000               |                                 |  |
| <b>Behörighetskod</b><br>Ange behörighetskod           | 0x0107        | 263           | 2                 | enhet       | w       |                                                         |                    |                                 |  |
| Återställa enhet                                       | 0x010E        | 270           | 2                 | enhet       | w       | avbryt=0<br>återställ<br>fabriks.inst.=1<br>starta om=4 | avbryt             |                                 |  |
| Produktspecifika processvärden                         |               |               |                   |             |         |                                                         |                    |                                 |  |
| Status IO 1                                            | 0x0386        | 902           | 2                 | enhet       | r       | låg=0<br>hög=1                                          |                    |                                 |  |
| Status IO 2                                            | 0x0396        | 918           | 2                 | enhet       | r       | låg=0<br>hög=1                                          |                    |                                 |  |

Analog startpunkt Analog slutpunkt 1)

2)

## Sökindex

| Α                                                                                                    |  |
|----------------------------------------------------------------------------------------------------|--|
| Aktuella versionsdata för enheten20Ansluta mätenheten18Anslutningsförhållanden15                                    |  |
| Använda mätenheten<br>Felaktig användning                                                                           |  |
| Användargranssnitt                                                                                                  |  |
| Medium                                                                                                    |  |
| Arbetssäkerhet7Avsedd användning7                                                                                   |  |
| B<br>Bilaga                                                                                                    |  |
| <b>C</b><br>CE-märkning                                                                                             |  |
| D<br>Datahantering                                                                                                  |  |
| E<br>Elanslutning                                                                                                   |  |
| FFelsökningAllmänt35Firmware-historik38Försäkran om överensstämmelse8Förvaringsförhållanden12Förvaringstemperatur12 |  |
| <b>G</b><br>Godkännande av leverans                                                                                 |  |

Grundläggande säkerhetsinstruktioner . . . . . . . . . . . . . . . . 7

## I

| 1                             |    |
|-------------------------------|----|
| Identifiera mätenheten        | 10 |
| Identifikation                | 21 |
| Inlopp och utlopp             | 13 |
| Inspektion                    |    |
| Mottagna varor                | 10 |
| Installation                  | 13 |
| Installationsbetingelser      | 13 |
| Installationsplats            | 13 |
| IO-Link konfigureringsversion | 17 |
|                               |    |

## К

| 17                                          |
|---------------------------------------------|
| Kassering av emballage                      |
| Konfigurera displayen                       |
| Konfigurera IO-modulerna                    |
| Konfigurera mätenheten                      |
| Konfigurera pulsutgången                    |
| Konfigurera spänningsutgången               |
| Konfigurera statusindata                    |
| Konfigurera strömutgången                   |
| Konfigurera systemets måttenheter           |
| Kontakt/pulsutgång konfigureringsversion 16 |
| Kontaktutgång konfigureringsversion 16      |
| Kontroll efter anslutning                   |
| Krav för anslutningskablar                  |
| Krav på personal                            |

### Μ

| Magnetism                 | 42 |
|---------------------------|----|
| Material                  | 43 |
| Menyöversikt              | 21 |
| Montera mätenheten        | 13 |
| Monteringsposition        | 13 |
| Mått angivna i SI-enheter | 43 |

## 0

| Om detta dokument | 5 |
|-------------------|---|
| P                 |   |
| Produktsäkerhet   | 8 |

### R

| Radiogodkännande        | 45  |
|-------------------------|-----|
| Radiogodkännanden       | 46  |
| Registrerade varumärken | . 6 |
| Räknare                 | 28  |

## S

| Slå PÅ mätenheten                           | 21 |
|---------------------------------------------|----|
| Spänningsutgång konfigureringsversion       | 17 |
| Statisk elektricitet                        | 42 |
| Statusinläsning konfigureringsversion       | 17 |
| Statussignaler                              | 36 |
| Stiftadressering, enhetens kontakt          | 15 |
| Strömutgång konfigureringsversion           | 16 |
| Ställa in installationsriktning och mätning | 22 |
|                                             |    |

| Symboler som används |
|----------------------|
| Systemintegration    |
| Säkerhet             |

## Т

| Teknisk information         | 41        |
|-----------------------------|-----------|
| Certifikat och godkännanden | 44        |
| Drifttekniska krav          | 44        |
| Ingång                      | <u>41</u> |
| Ingalig                     | 41<br>/ 1 |
|                             | 41        |
|                             | 43        |
| Omgivning                   | 42        |
| Prestandaegenskaper         | 41        |
| Process                     | 42        |
| Strömförsörjning            | 41        |
| Utgång                      | 41        |
| Temperaturintervall         |           |
| Förvaringstemperatur        | 12        |
| Tillbehör                   | 39        |
| Transportera mätenheten     | 12        |
| Tryckkärlsdirektivet (PED)  | 45        |

## V

| verktyg                    |    |
|----------------------------|----|
| Transport                  | 12 |
| Vikt                       |    |
| Transport (att tänka på)   | 12 |
| Vikt i SI-enheter          | 43 |
| Vikt i USA-enheter         | 43 |
| TA7                        |    |
| <b>W</b> W@M Device Viewer | 10 |
| W@M Device Viewer          | 10 |

www.addresses.endress.com

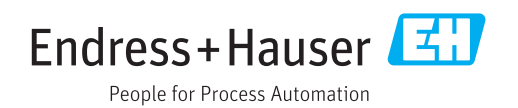